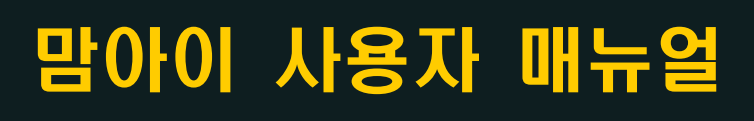

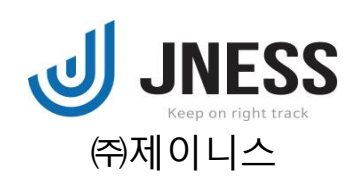

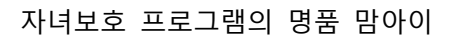

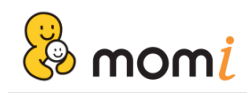

목 차

| 1.  | 프로그램 설치         | 3    |
|-----|-----------------|------|
| 2.  | 환경설정 실행하기       | 5    |
| 3.  | PC 사용시간 설정      | 6    |
| 4.  | 게임 사용시간 설정      | 8    |
| 5.  | 인터넷 사용시간 설정     | 10   |
| 6.  | 메신저 사용시간 설정     | 11   |
| 7.  | 유해동영상차단 설정      | 13   |
| 8.  | 유해사이트차단 설정      | 14   |
| 9.  | 게임/P2P사이트 차단 설정 | . 17 |
| 10. | 프로그램차단 설정       | 18   |
| 11. | 우회접속차단          | . 19 |
| 12. | 인강집중모드 설정       | 19   |
| 13. | 학습시간설정          | 20   |
| 14. | 학습기능 추가설정       | . 22 |
| 15. | 정보변경            | . 23 |
| 16. | 스크린샷 설정         | . 26 |
| 17. | 차단페이지 설정        | . 27 |
| 18. | 백업관리            | . 27 |
| 19. | 기타설정            | . 29 |
| 20. | 원격관리 설정         | . 31 |
| 21. | 인터넷 원격관리        | . 32 |
| 22. | 스마트폰 원격관리       | . 35 |
| 23. | 기록조회            | . 37 |
| 24. | SMS 설정 및 보내기    | . 40 |
| 25. | 사용모드 전환하기       | . 44 |
| 26. | 비밀번호 분실신고 및 초기화 | 46   |
| 27. | 임시사용시간 연장       | 48   |
| 28. | 원격설정하기          | 51   |
| 29. | 결제하기            | 52   |
| 30. | 프로그램 삭제         | 54   |
|     |                 |      |

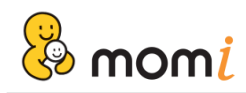

# 1. 프로그램 설치

홈페이지(www.momi.co.kr)에 로그인 후 [서비스정보] 메뉴를 클릭하여 설치를 시작합니다.

| 홍길동 고객님 안녕하세요.<br>회원정보 서비스정보<br>결제하기 로그아웃<br>라이세스 정보 |                                   |                |                           |          |    |  |
|------------------------------------------------------|-----------------------------------|----------------|---------------------------|----------|----|--|
| 라이센스 장                                               | 형보                                | Ļ              |                           |          |    |  |
| 구분                                                   | 라이센스 / PC명                        | 원격관리 및 조회      | 사용기한                      | 최종설치/접속일 | 설치 |  |
| SMS 5.0<br>[유료]                                      | JN2001AONZ7846                    | 원격관리 원격설정 통계보기 | 2020.01.02<br>~2020.05.31 |          | 설치 |  |
| <b>맘아이 5.0</b><br>[유료]                               | JN1908BRPZ7125<br>LAPTOP-KB16SFBK | 원격관리 원격설정 통계보기 | 2019.08.16<br>~2020.02.07 |          | 설치 |  |

① 현재 PC에 설치를 원하시는 경우, [확인] 버튼을 클릭하세요.

| 웹 페이지 | 이 메시지                                                                                     | × |
|-------|-------------------------------------------------------------------------------------------|---|
| ?     | 같은 라이센스로 여러 PC에 중복 설치할 경우,<br>'맘아이'는 제일 나중에 설치한 곳에서만 작동합니다.<br>지금 이 컴퓨터에 '맘아이'를 설치하시겠습니까? |   |
|       | 확인 취소                                                                                     |   |

② [실행] 버튼을 클릭하여 설치를 계속 진행합니다.

| 0%/prog                      | g.momi.co.kr의 Momi5First.exe 완료                                                                             |
|------------------------------|----------------------------------------------------------------------------------------------------|
| 파일<br>pro<br>남원<br>단원<br>전 종 | 해 파일을 실행 또는 저장하시겠습니까?<br>이름: Momi5First.exe<br>유형: 응용 프로그램, 1.81MB<br>시작: prog.momi.co.kr<br>실행(R) 저장(S) 취소 |
|                              | 이 형식의 파일은 사용자의 컴퓨터에 피해를 줄 수 있습니다. 파일 정<br>보가 의심스럽거나 원본을 신뢰할 수 없으면 이 소프트웨어를 실행하<br>거나 저장하지 마십시오, <u>위험성</u>  |

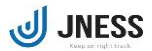

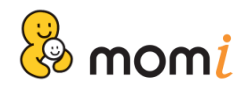

※ 서버로 백업된 환경설정 내용이 있는 경우, 재설치시 사용여부를 선택할 수 있습니다.그러나 처음 설치하는 경우에는 아래와 같은 안내창은 실행되지 않습니다.

| 맘아이 | ×                                          |
|-----|--------------------------------------------|
| 1   | 2020-01-03 에 백업된 환경설정이 있습니다.<br>사용 하시겠습니까? |
|     | 예(Y) 아니요(N)                                |

③ 파일 다운로드가 완료된 후에는 프로그램 비밀번호를 설정합니다.사용하실 부모인증 비밀번호를 입력해 주세요.

| 👶 맘아이 5.0 - 설치                           |                             | × |
|------------------------------------------|-----------------------------|---|
| ■ 프로그램 비밀번호 설정                           |                             |   |
| 환경설정 및 부모모드 전환을 위해 필요한 프로그램 비밀번호를 설정합니다. |                             |   |
| 미월민오는 숫자/영문                              | · 및 혼합아여 4~12사디까시 입덕 가능합니다. |   |
|                                          | 비밀번호 비밀번호 확인                |   |
|                                          | 확인 취소                       |   |

※ 비밀번호는 숫자/영문 혼합하여 4~12자리까지 입력 가능합니다.

④ 설치가 완료된 후에는 시스템트레이에 맘아이 아이콘이 등록됩니다.

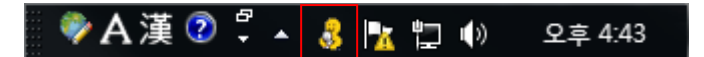

※ 맘아이를 처음 이용하시는 경우에는 체험판을 먼저 설치하시거나, 결제를 하신 후에 프로그램 설치가 가능합니다.

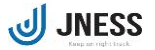

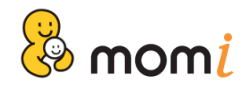

## 2. 환경설정 실행하기

작업표시줄 오른쪽 끝에 보이는 트레이 아이콘을 이용하여 환경설정 메뉴를 실행합니다.

① 환경설정 메뉴를 선택하세요.

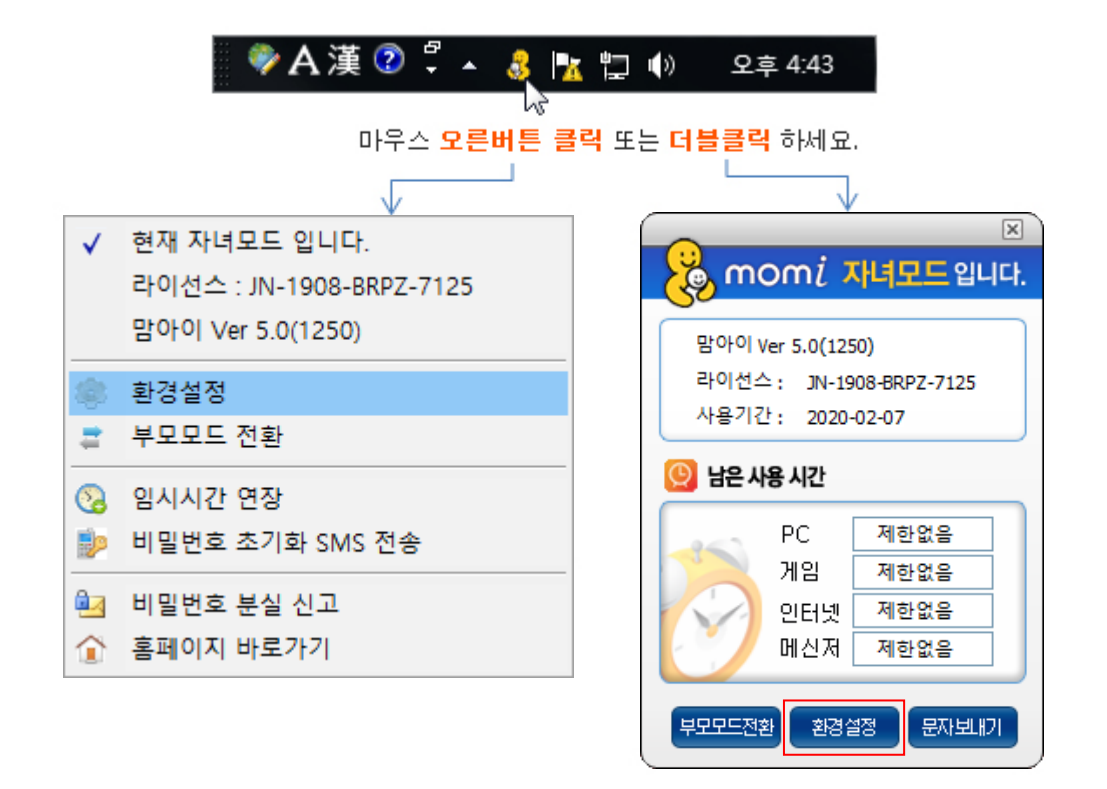

② 부모인증 비밀번호를 입력하시면 환경설정 메인 메뉴가 실행됩니다.

| momi           | (momi                                                                                                    |                                                          |
|----------------|----------------------------------------------------------------------------------------------------|----------------------------------------------------------|
| 🧹 프로그램 비밀번호 확인 | momi                                                                                                    |                                                          |
| 비밀번호 •••••     | · 구분 : 감아이 Ver 5.0         · 라이선스 : JN-1908-BRPZ-7125         · 결제정보 : 체험판         · 사용기간 : 2020-02-07 까지         · 최신업데이트 : 2019-12-12                                                           | 🧳 환경설정                                                   |
|                | <ul> <li>• Test 서버입니다. @</li> <li>• Test 서버입니다. @</li> <li>• 10/25(금) 고객센터 단축 운영 안내</li> <li>• 게임은 질병이다?'인터넷 게임 종독 부</li> <li>• 금단 증상까지 있다는 '디지털 중독'.</li> <li>• "게임장애, ADHD 한 종류일 수 있</li> </ul> | more ><br>06월10일<br>10월24일<br>03월25일<br>01월28일<br>12월04일 |
|                | JNESS SMS 기록조회 원격관리 COPYRIG                                                                                                    | HTICI 2011 JNESS, INC                                    |

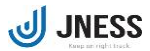

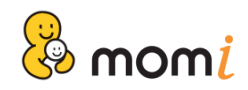

# 3. PC사용시간 설정

자녀의 컴퓨터 사용시간을 '하루사용시간', '평일/주말 사용시간', '요일별 상세' 시간으로 설정할 수 있습니다.

| mom <mark>i</mark>                                |                                          |  |  |
|---------------------------------------------------|------------------------------------------|--|--|
|                                                   | 🧑 মন্দ্রপ্রত । 🔝 ইব্রণাভ । 🗳 ইত্তপ্রের   |  |  |
| PC사용시간                                            | ● 제한없음       ○ 치르사용시간     ○ 치르사용시간       |  |  |
| 게임사용시간                                            | ○ 행구사용시한 전 및 문<br>○ 평일/주말 설정             |  |  |
| 인터넷사용시간                                           | 평일 : 24 ↔ 시간 0 ↔ 분<br>주말 : 24 ↔ 시간 0 ↔ 분 |  |  |
| uicareate                                         | ○ 요일별 상세 설정                              |  |  |
|                                                   | 적용                                       |  |  |
|                                                   |                                          |  |  |
|                                                   |                                          |  |  |
| JNESS SMS 기록조회 원격끈인 COPYRIGHT (C) 2011 JNESS. INC |                                          |  |  |

① 하루 사용시간 설정

매일 설정된 시간 만큼 PC 사용이 가능하며, 분단위 시간 설정이 가능합니다.

### 예) 하루사용시간 2시간 30분 설정하기

이 하루사용시간 2 + 시간 30 + 분

② 평일/주말 설정

평일(월~금)과 주말(토~일)의 사용시간을 구분하여 설정 가능합니다.

예) 평일 하루 1시간, 주말 2시간 30분 설정하기

◉ 평일/주말 설정

| 평일 : 🚺 🌧 시간 ၀ 🚔 분 |   |
|-------------------|---|
| 주말 : 🔼 🌩 시간 3 🔶 분 | , |

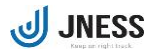

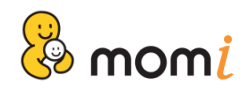

③ 요일별 상세 설정

각 요일별 사용시간을 구분하여 설정할 수 있으며, 30분 단위로 시간 저정이 가능합니다. ④ 요일별 상세 설정 을 선택하시면, <PC사용시간 요일별 설정> 창이 자동 실행됩니다.

| momi                                                                                                    | ■ PC 사용시간 요일별 설정                                                                                                    |
|----------------------------------------------------------------------------------------------------|----------------------------------------------------------------------------------------------------|
| 🧒 अटब्रेब्र । 🛃 मंत्रिय । 🎬 बेदेगरु । 🍻 स्टेब्रेब्र                                                                                                    | ■ 사용가능시간 ■ 사용금지시간                                                                                                    |
| PC사용시간       ○ 제한없음         개임사용시간       ○ 하루사용시간       24 ◆ 시간       0 ◆ 분         인터넷사용시간       명일: 24 ◆ 시간       0 ◆ 분         명일: 24 ◆ 시간       0 ◆ 분         머신져사용시간       0 ◆ 분 | State     State     State       0     1     2     3     4     5     6     7     8     9     10     11     12     13     14     15     16     17     19     19     20     20     2     2     0     \$       2     2     0     1     2     2     0     1     2     0     \$       3     2     2     0     1     2     0     \$     2     0     \$       4     2     2     0     1     2     0     \$     2     0     \$                                                                                                    |
| <ul> <li>● 보일률 상세 월성</li> <li>적 용</li> </ul>                                                                                                    | 2         \$\u03cm\$ 0         \$\u03cm\$ \$\u03cm\$ \$\\u03cm\$ \$\u03cm\$ \$\\u03cm\$ \$\\u03cm\$ \$\\u03cm\$ \$\\u03cm\$ \$\\u03cm\$ \$\\u03cm\$ \$\\u03cm\$ \$\\u03cm\$ \$\\u03cm\$ \$\\u03cm\$ \$\\u03cm\$ \$\\u03cm\$ \$\\u03cm\$ |
| JNESS SMS 기록조회 원격문민 COPYRIGHT(C) 2011 JNESS, INC                                                                                                    | ※ 설정방법<br>1. 버튼을 클릭하거나, 드래그하며 시간을 설정합니다.<br>2. 버튼을 연속해서 클릭하시면, 30분 단위로 시간설정을 할 수 있습니다.<br>(버튼 클릭시 ■ → ■ → ■ → ■ 순서로 선택됩니다.)                                                                                                    |

시간 그래프를 이용하여 'PC사용 가능시간 범위'를 선택한 후 '범위내 사용시간'을 이용하여 사용시간을 지정 하실 수 있습니다.

### 예) 위의 예제 시간 설정에 대한 안내

월~금요일 : 오전 7시 ~ 오후 11:30 사이에 2시간 사용가능 토요일 : 오전 7시 ~ 오후 11:30 사이에 3시간 사용가능 일요일 : 오전 12시 ~ 오후 11:30 사이에 2시간 30분 사용가능

④ 적용하기

컴퓨터 사용시간 설정을 마친 경우, 메인창 아래에 있는 [적용] 버튼을 클릭하세요.

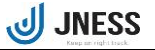

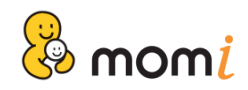

## 4. 게임사용시간 설정

자녀의 게임 사용시간을 설정합니다. '하루사용시간' / '평일, 주말' 사용시간 / '요일별 상세' 시간을 설정할 수 있으며, 게임은 PC 사용이 허가된 시간 내에서만 이용할 수 있습니다.

| mom <mark>i</mark> |                                          |
|--------------------|------------------------------------------|
| 🔞 NZMEN I 🚺        | 🤞 मंस्टिथ । 🔝 बेदेगंह । 🛷 रुउर्थय        |
| PC사용시간             | ● 제한없음 ○ 해르산용시간 24 ▲ 시간 0 ▲ 분            |
| 게임사용시간             | ○ 평일/주말 설정                               |
| 인터넷사용시간            | 평일 : 24 🖨 시간 0 🜩 분                       |
| 메신저사용시간            | 수말: 24 💭 시간 0 🐳 분                        |
|                    | ○ 요일별 상세 설정                              |
|                    | 적 용                                      |
|                    |                                          |
|                    |                                          |
| JNESS SMS          | 이 기록조회 원격관리 COPYRIGHT(C) 2011 JNESS. INC |

① 하루 사용시간 설정

매일 설정된 시간만큼 게임 사용이 가능합니다.

예) 매일 하루 1시간 설정하기
 ◎ 하루사용시간 1 ♀ 시간 00 ♀ 분

- ② 평일/주말 사용시간 설정
   평일(월~금)과 주말(토~일)의 사용시간을 구분하여 설정 가능합니다.
  - 예) 평일 하루 1시간, 주말 2시간 30분 설정하기

◉ 평일/주말 설정

| 평일 : 🚺 🌧 시간 🐽 🌧 분  |  |
|--------------------|--|
| 주말 : 🔼 츶 시간 30 츶 분 |  |

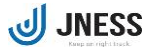

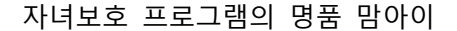

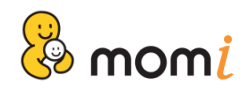

③ 요일별 상세 설정

각 요일별 사용시간을 구분하여 설정할 수 있으며, 30분 단위로 시전 저정이 가능합니다. ④ 요일별 상세 설정 을 선택하시면, <게임사용시간 요일별 설정> 창이 자동 실행됩니다.

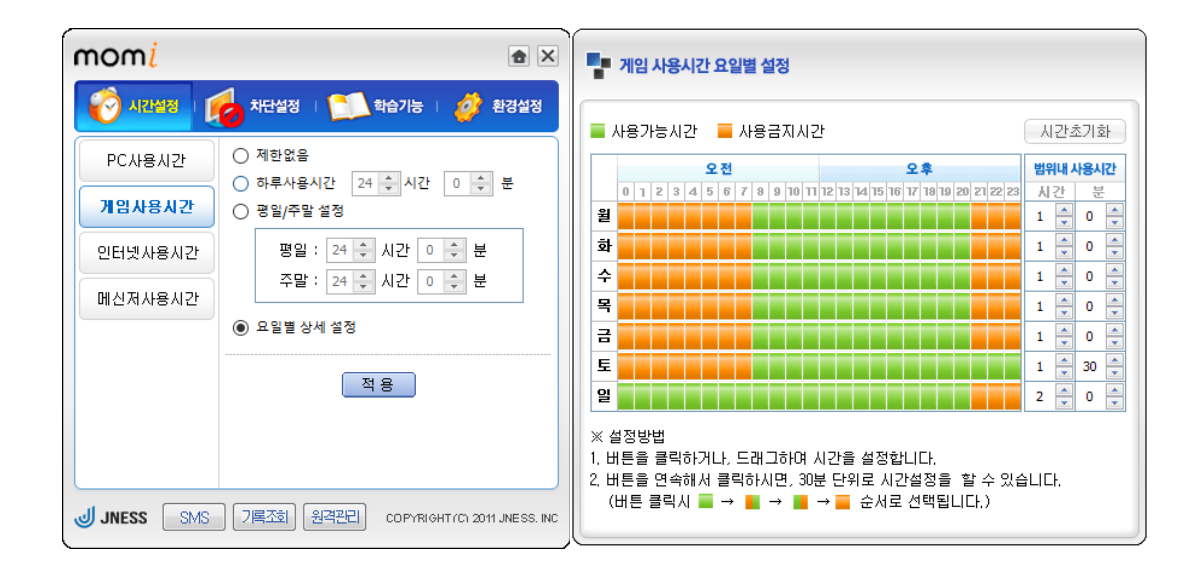

시간 그래프를 이용하여 '게임사용 가능시간 범위'를 선택한 후 '범위내 사용시간'을 이용하여 사용시간을 지정 하실 수 있습니다.

#### 예) 위의 예제 시간 설정에 대한 안내

월~금요일 : 오전 8 ~ 오후 9시 사이에 1시간 이용 토요일 : 오전 8시 ~ 오후 12시 사이에 1시간 30분 이용 일요일 : 오전 12시 ~ 오후 9시 사이에 2시간 이용

④ 적용하기

게임사용시간 설정을 마친 경우, 메인창 아래에 있는 [적용] 버튼을 클릭하세요.

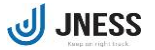

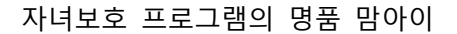

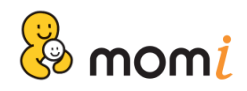

# 5. 인터넷사용시간 설정

자녀의 인터넷 사용시간을 설정합니다. 인터넷 사용은 PC 사용이 허가된 시간에만 이용할 수 있으며, 인터넷의 사용가능 및 차단 시간을 요일별로 설정합니다.

| mom <mark>i</mark> |                                        | ■■ 인터넷 사용시간 요일별 설정                                                                                |
|--------------------|----------------------------------------|---------------------------------------------------------------------------------------------------|
| 🔞 ARMAN I          | 🧑 मंस्टिथे । 🛄 बेदेगेह । 🛷 शेर्वथेवे   |                                                                                                   |
| PC사용시간             | ○ 제한없음                                 |                                                                                                   |
| 게임사용시간             | ◉ 요일별 상세 설정                            | 0 1 2 3 4 5 6 7 8 9 10 11 12 13 14 15 16 17 18 19 20 21 22 23                                     |
| 인터넷사용시간            | <u>제요</u>                              |                                                                                                   |
| 메신저사용시간            |                                        | 수<br>목                                                                                            |
|                    |                                        | а<br>                                                                                             |
|                    |                                        | 토<br>입                                                                                            |
| JNESS SMS          | 기록조회 원격관리 COPYRIGHT/C1 2011 JNESS. INC | ※ 설정방법<br>1, 버튼을 클릭하거나, 드래그하여 시간을 설정합니다.<br>2, 버튼을 연속해서 클릭하시면, 30분 단위로 시간설정을 할 수 있습니다.<br>(버튼 클릭시 |

시간 그래프를 이용하여 자녀의 인터넷 사용가능 및 차단 시간을 선택하세요.

### 예) 위의 예제 시간 설정에 대한 안내

월~금요일: 오후 6시 ~ 오후 8시까지 인터넷 차단 토~일요일: 인터넷 사용 제한 없음

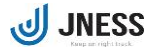

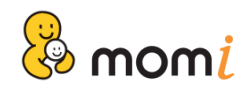

# 6. 메신저 사용시간 설정

자녀의 메신저 사용시간을 설정할 수 있습니다. 메신저 사용은 PC 사용이 허락된 시간내에서 이용이 가능하 며 메신저 프로그램에 로그인 하지 않아도 프로그램이 실행되어 있는 경우 사용시간에 적용됩니다.

| momi            |                                                 |  |
|-----------------|-------------------------------------------------|--|
| <b>ଡି</b> ମହକ୍ଷ | 🤞 치단설정 । 🔝 학습기능 । 🛷 환경설정                        |  |
| PC사용시간          | ● 제한없음 ○ 해르산용시간 24 ▲ 시간 0 ▲ 분                   |  |
| 게임사용시간          |                                                 |  |
| 인터넷사용시간         | 평일 : 24 🌩 시간 0 🜩 분                              |  |
| 메신저사용시간         | 주말: 24 🐳 시간 0 🌩 분                               |  |
|                 | ○ 요일별 상세 설정                                     |  |
|                 | 적용                                              |  |
|                 | 에신저는 로그인을 하지 않아도 프로그램<br>이 실행된 경우, 사용시간이 적용됩니다. |  |
| JNESS SMS       | 기록조회 원격관리 COPYRIGHTICI 2011 JNESS. INC          |  |

① 하루 사용시간 설정

매일 설정된 시간 만큼 메신저 사용이 가능합니다.

예) 매일 하루 1시간 사용
 ◎ 하루사용시간 1 → 시간 00 → 분

② 평일/주말 사용시간 설정
 평일(월~금)과 주말(토~일)의 사용시간을 구분하여 설정 가능합니다.

예) 평일 하루 1시간, 주말 2시간 30분 설정하기

◉ 평일/주말 설정

| 평일 : 🚺 🌧 시간 🐽 🌧 분 |  |
|-------------------|--|
| 주말 : 🔼 츶 시간  분    |  |

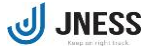

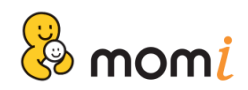

③ 요일별 상세 설정

각 요일별 메신저 사용시간을 설정할 수 있습니다. ④ 요일별 상세 설정 을 선택하시면, '메신저 사용시간 요일별 설정'창이 자동 실행됩니다.

| momi      |                                                            | ■ 메신저 사용시간 요일별 설정                                                         |          |
|-----------|------------------------------------------------------------|---------------------------------------------------------------------------|----------|
|           | 🧑 মঁন্দপ্রস্থ । 🗊 হার্দ্রগান্ড । 💋 হার্সপ্রথার্স           | ▲ 사용가능시간 ▲ 사용금지시간                                                         | 시간초기화    |
| PC사용시간    | <ul> <li>○ 제한없음</li> <li>○ 하루사용시간 24 ↓ 시간 0 ↓ 분</li> </ul> |                                                                           | 범위내 사용시간 |
| 게임사용시간    | ○ 평일/주말 설정                                                 | 2 0 1 1 2 3 4 3 0 1 0 9 10 11 12 13 14 10 10 11 1 13 14 10 10 12 2 2 3    |          |
| 인터넷사용시간   | 평일: 24 € 시간 0 € 분                                          | 화<br>수                                                                    |          |
| 메신저사용시간   |                                                            | 9                                                                         |          |
|           | 적용                                                         |                                                                           |          |
|           |                                                            | 일<br>※ 성정발변                                                               | 1 🚽 30   |
|           | 이 실행된 경우, 사용시간이 적용됩니다.                                     | 1. 버튼을 클릭하거나, 드래그하여 시간을 설정합니다.<br>2. 버튼을 연속해서 클릭하시면, 30분 단위로 시간설정을 할 수 있습 | 습니다.     |
| JNESS SMS | 기록조회 원격관리 COPYRIGHT(C) 2011 JNESS. INC                     | (버튼 클릭시 📕 → 📕 → 📕 → 📕 순서로 선택됩니다.)                                         |          |

시간 그래프를 이용하여 자녀의 '메신저 사용가능 시간범위'를 자세히 설정하신 후 '범위내 사용시간'을 지정하실 수 있습니다.

- ※ 메신저 사용은 PC 사용이 허락된 시간 내에서 이용이 가능하며, 로그인 하지 않아도 프로그램이 실행되어 있는 경우 사용시간이 적용됩니다.

예) 위의 예제 시간 설정에 대한 안내

월~금요일 : 오후 5:30~8시까지 메신저 사용 차단, 그 외 시간 중 하루 1시간 이용 토~일요일 : PC사용 가능시간 내에서 하루 1시간 30분 이용

④ 적용하기

메신저사용시간 설정을 마친 경우, 메인창 아래에 있는 [적용] 버튼을 클릭하세요.

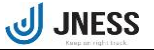

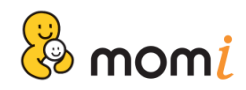

# 7. 유해동영상차단 설정

맘아이는 자녀모드에서 유해동영상이 실행되지 않도록 차단합니다. ※ 프로그램 설치 시 유해동영상은 '차단함'이 기본으로 설정되어 있습니다.

| mom <mark>i</mark> |                              | <b>≜</b> ×                |
|--------------------|------------------------------|---------------------------|
| 🧑 시간설정 👔           | 😺 <del>XE 4</del> 20 📃 \$678 | 5   🧳 환경설정                |
| 유해동영상              | ◉ 차단함                        |                           |
| 유해사이트              | ○ 차단안함                       |                           |
| 게임/P2P사이트          | 적용                           |                           |
| 프로그램차단             |                              |                           |
| 우회접속차단             |                              |                           |
|                    | 💕 신고하기                       |                           |
|                    | 차단되지 않는 경우                   | 등록요청                      |
|                    | 잘못 차단되는 경우                   | 해제요청                      |
| JNESS SMS          | )<br>기록조회 원격관리 copy          | RIGHT (C) 2011 JNESS. INC |

■ 신고하기

① 등록요청

자녀모드에서 유해동영상이 차단되지 않는 경우, [등록요청] 메뉴를 클릭하여 실행된 창으로 파일을 끌어다 놓은 후 [유해동영상 리스트 신고하기] 버튼을 클릭하세요. 신고된 동영상은 검증을 통해 맘아이의 차단리스트 DB에 반영됩니다.

| 💕 신고하기     |            |
|------------|------------|
| 차단되지 않는 경우 | 등록요청 클릭하세요 |
| 잘못 차단되는 경우 | 해제요청       |
|            |            |

| 유해 동영상을 신고하시려면 파일을 여 | 기로 끌어오세요. |
|----------------------|-----------|
| <br>신고할 유해 동영상 목록    | 파일 갯수 : 0 |
|                      |           |
|                      |           |
|                      |           |
|                      |           |

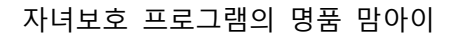

### ② 해제요청

🦑 mom 🦑

일반동영상이 오차단되는 경우, [해제요청] 메뉴를 클릭하여 해당 파일을 신고해주세요. 신고된 파일은 검증을 통해 유해가 아닌 경우, 차단해제 됩니다.

| 💕 신고하기                                |                                |                                                                                                    |                       |
|---------------------------------------|--------------------------------|----------------------------------------------------------------------------------------------------|-----------------------|
| 차단되지 않는                               | 경우 🔤                           | 등록요청                                                                                                    |                       |
| 일옷 사인되는                               | 87                             | 에세포정 🚫 클                                                                                                    | 릭하세요.                 |
| 3 열기<br>④ ④ - 🕌 • 라이브레                | 리 ▶ 비디오 ▶ 비디오 샘플               | • •• <i>비디오 생물 경식</i>                                                                                                    | <mark>سکس</mark><br>۹ |
| 구성 ▼ 새 쓸더                             |                                | E.                                                                                                    | • 🔟 0                 |
| ★ 물거찾기                                | 비디오 라이브러리<br>비디오 생물<br>이야생.wmv | 정렬 순                                                                                                    | 세: 물덕 -               |
| ····································· | 이름(N): [I#Widlife wmv          | <ul> <li>✓ All Files (*.*)</li> <li>(*.*)</li> <li>(*)</li> <li>(*)</li></ul> | •<br>নৃহ              |

## 8. 유해사이트차단 설정

자녀의 유해사이트 접속을 차단하며, 맘아이가 기본으로 차단하는 사이트 이외 부모님께서 직접 '허용 및 차 단' 리스트를 등록하시거나, 차단 단어를 지정할 수 있습니다.

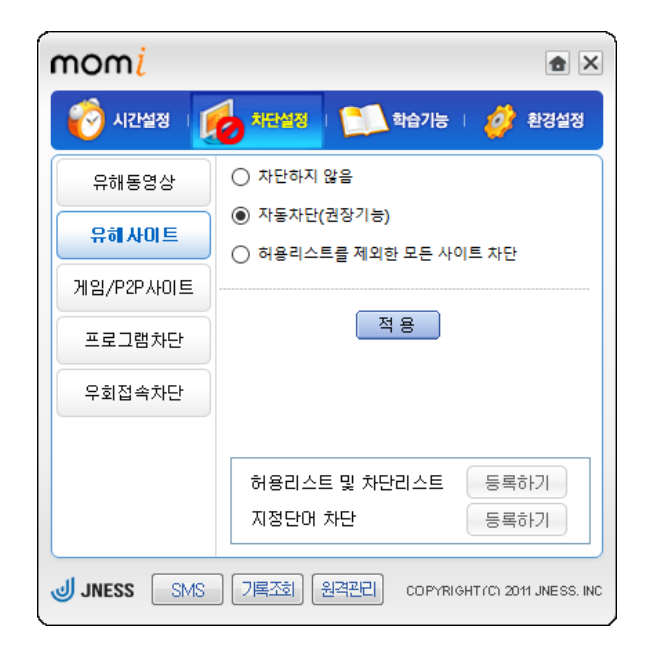

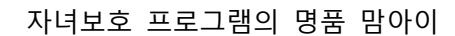

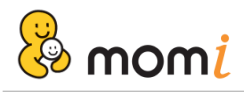

 자동차단(권장기능) 맘아이에 등록된 유해사이트의 접속을 제한합니다.

※ 프로그램 설치시 유해사이트는 자동차단(권장기능)이 기본으로 설정되어 있습니다.

② 허용리스트를 제외한 모든 사이트 차단부모님께서 등록하신 '허용리스트'를 제외한 모든 사이트의 접속을 제한합니다.

③ 허용리스트 및 차단리스트 등록하기

허용리스트 및 차단리스트 등록하기 클릭하세요. 지정단어 차단 등록하기

등록하기 버튼을 클릭하시면, 허용리스트 및 차단리스트 설정 메뉴가 실행됩니다.

| 허용리스   | 노트 및 치   | 단리스트 설정             |                  | ×                        |
|--------|----------|---------------------|------------------|--------------------------|
| 적용순서   | 구분       | 주소                  |                  | e                        |
| 1      | 허용       | momi.co.kr          |                  | ▲ 위로이동                   |
| 2      | 차단<br>청용 | nexon.com           |                  | ♥아래로이동                   |
| 4      | 허용       | ebs.co.kr           |                  |                          |
|        |          |                     |                  | <ul> <li>① 삭제</li> </ul> |
|        |          |                     |                  | · 전체산제                   |
|        |          |                     |                  |                          |
|        |          |                     | <u> </u>         |                          |
| 사이트 주쇠 | 허용       | 1 @                 | 현재주소 가져오기 추기     | · 수정                     |
| 👳 등록   | 된 리스트·   | 를 서버로 백업 후, 프로그램 재실 | 넣치시 복원하실 수 있습니다. |                          |
|        |          | ⑤ 백업하기 🗌            | 가져오기 ①           |                          |

- ⓐ 허용하거나 차단할 주소를 직접 등록할 수 있습니다. 주소를 입력한 후 ⓒ를 클릭하세요.
- (b) 현재 활성화되어 있는 인터넷 익스플로러(IE)의 URL을 가져옵니다.
   (IE 이외 다른 브라우저는 적용되지 않습니다.)

| 현재 주소 가져오기 👔           |                                                                                                    |
|------------------------|----------------------------------------------------------------------------------------------------|
| ncus.//www.indin.co.w/ | <br>등록하실 주소를 클릭하신 후 아래의 '선택' 버튼을 클릭하세요.<br>선택하신 주소는 ④ '사이트 주소'에 자동 입력됩니다.<br>ⓒ '추가' 버튼을 클릭하여, 등록을 완료하세요. |
| 선택 닫기                  |                                                                                                    |

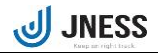

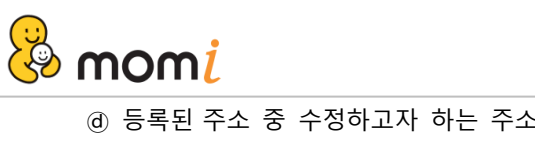

- ④ 등록된 주소 중 수정하고자 하는 주소를 선택하시면, ④ 사이트 주소에 선택한 주소가 표시됩니다.
   주소를 수정하신 후 ④ '수정' 버튼을 클릭하여 수정을 완료하세요.
- ⑥ 등록한 주소의 우선 순위를 변경하실 수 있습니다.같은 주소가 등록된 경우 우선 순위에 의해, 차단 및 허용이 결정됩니다.
- f) 선택 한 주소를 삭제합니다.
- g 등록한 전체 주소를 삭제합니다.
- ⑥ 등록하신 허용 및 차단 리스트를 맘아이 서버로 백업합니다.
   프로그램을 재설치한 경우 가져오기 메뉴를 통해 언제든지 복원하실 수 있습니다.
   ① 백업한 주소를 PC로 복원합니다.
- ④ 지정단어 차단 등록하기

| 허용리스트 및 차단리스트 | 등록하기        |
|---------------|-------------|
| 지정단어 차단       | 등록하기 클릭하세요. |

지정단어 차단 등록하기 메뉴를 클릭하여, 아래와 같이 설정 창을 실행됩니다.

|           | 2          |
|-----------|------------|
| No XI     | 정단어<br>19금 |
| 2         | adult      |
| 차단단어   추가 | 수정 삭제      |

등록된 단어가 URL 또는 제목에 포함되어 있는 경우, 해당 사이트는 차단됩니다. 등록 후 수정 및 삭제를 하실 수 있으며, 허용 및 차단리스트와 마찬가지로 백업 및 복원이 가능합니다.

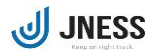

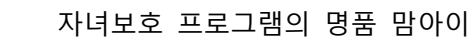

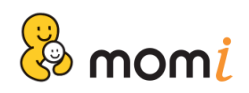

# 9. 게임/P2P사이트 차단 설정

자녀모드에서 게임 및 P2P사이트에 접속하는 것을 제한할 수 있습니다. 게임 사이트 및 P2P 사이트 DB는 자동업데이트 되며, 차단되지 않는 사이트는 신고하기 메뉴를 이용하여 고객센터로 등록요청 하실 수 있습니다.

| mom <mark>i</mark> |                           | <b>≜</b> ×           |
|--------------------|---------------------------|----------------------|
| 👸 시간설정 🧃           |                           | 🗳 환경설정               |
| 유해동영상              | ▮게임사이트                    |                      |
| 유해사이트              | ○ 차단함                     |                      |
| 게임/P2P사이트          | ■ P2P 사이트<br>○ 차단함 ● 차단안함 |                      |
| 프로그램차단             |                           |                      |
| 우회접속차단             | 적용                        |                      |
|                    | ● 신고하기<br>게임 ~            | <u> </u>             |
| JNESS SMS          | 기록조회 원격관리 COPYRIGHT       | Frch 2011 JNESS, INC |

차단을 원하는 항목을 선택하신 후 '적용' 버튼을 클릭하세요.

### ■ 신고하기

맘아이가 차단하지 않는 사이트는 신고하기 메뉴를 이용하여, 고객센터로 등록 요청하실 수 있습니다.

| 🂕 신고히 | 171 |
|-------|-----|
| 게임 -  | 신고  |
| P2P   |     |

'게임 또는 P2P' 중 원하시는 항목을 선택한 후 주소를 입력하여 신고하기 버튼을 클릭하세요. 신고된 주소는 검토 후 맘아이 DB에 추가됩니다.

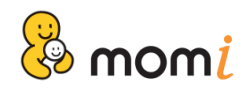

# 10. 프로그램 차단 설정

자녀모드에서 P2P 프로그램 및 동영상 플레이어의 실행을 차단할 수 있으며, PC에 설치된 프로그램 중 차단을 원하는 프로그램은 부모님께서 직접 선택하여 차단 등록하실 수 있습니다.

| mom <mark>i</mark> | <b>≜</b> ×                              |
|--------------------|-----------------------------------------|
| 诊 시간설정 🧃           | 👌 महिंख । 📜 बंधेगठ । 💣 शेर्वथेरु        |
| 유해동영상              | ▮ P2P(파일공유) 프로그램                        |
| 유해사이트              | ○ 차단함                                   |
| 게임/P2P사이트          | ► 동영상 플레이머 ○ 차단함 ● 차단안함                 |
| 프로그램차단             | ▌프로그램 직접 차단                             |
| 우회접속차단             | ○ 차단함                                   |
|                    | শ্বন্থ                                  |
| JNESS SMS          | 기록조회 원격관리 COPYRIGHT (C) 2011 JNESS. INC |

※ P2P 및 동영상 플레이어 DB는 자동업데이트 되므로, [차단함]을 선택하시면 자동 차단됩니다.

'프로그램 직접 차단'을 [차단함]으로 선택할 경우, 아래와 같이 [프로그램 직접 차단 추가설정] 창이 실행됩니 다. 추가 버튼을 클릭하여, 차단할 프로그램을 선택하여 등록하세요.

| No | 프로    | 그램    |  |
|----|-------|-------|--|
| 1  | emule | e.exe |  |
|    |       |       |  |
|    |       |       |  |
|    |       |       |  |
|    |       |       |  |
|    |       |       |  |
|    |       |       |  |
|    |       |       |  |
|    |       |       |  |

프로그램 등록을 마친 경우, 아래의 '적용' 버튼을 클릭하여 설정을 완료합니다.

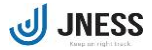

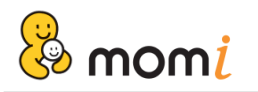

# 11. 우회접속차단

VPN 등의 우회접속 프로그램을 차단할 수 있습니다.

| mom <mark>i</mark> |               |                 | <b>a</b> ×      |
|--------------------|---------------|-----------------|-----------------|
| 🧭 시간설정 👔           | <b>신</b> 차단설정 | 학습기능 🕛 🧯        | 환경설정            |
| 유해동영상              | ┃우회 프로그       | 램               |                 |
| 유해사이트              | ◉ 차단함         | ○ 차단안함          |                 |
| 게임/P2P사이트          |               |                 |                 |
| 프로그램차단             |               | 적용              |                 |
| 우회접속차단             |               |                 |                 |
|                    |               |                 |                 |
|                    |               |                 |                 |
|                    |               |                 |                 |
| JNESS SMS          | 기록조회 원        | 격관리 COPYRIGHT/C | 2011 JNESS, INC |

## 12. 인강집중모드 설정

인강집중모드는 강의 중 다른 사이트에 접속하거나, 게임을 동시에 실행하는 것을 차단하여 자녀가 강의에만 집중할 수 있도록 도와주는 기능입니다. 인강집중모드는 자녀가 인터넷 강의 사이트에 접속할 때 자동 실행되 며, 강의를 종료하면 인강집중모드도 자동 해제됩니다.

| momi       |                                        |
|------------|----------------------------------------|
| 🔞 시간설정 🗆 🧕 | 차단설정   🔝 학습기능   🧳 환경설정                 |
| 인강집중모드     | 😳 인터넷 강의사이트에 접속할 경우                    |
| 학습시간설정     | 자동실행되며, 다른 사이트로의 접속 및<br>게임실행을 차단합니다.  |
| 추가설정       | ○ 사용함                                  |
|            | 적 용                                    |
| JNESS SMS  | 기록조회 원격관리 COPYRIGHT(C) 2011 JNESS. INC |

※ 강의사이트 URL 추가 등록 및 강의 중 프로그램 차단은 '추가설정' 메뉴의 이용 방법을 참고하세요.

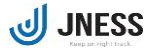

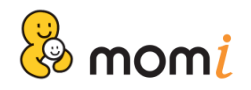

## 13. 학습시간 설정

자녀의 학습시간을 설정합니다. 학습시간으로 설정된 시간에는 강의사이트 이외 다른 사이트로의 접속이 제 한되며, 게임 및 차단 설정된 프로그램 실행이 제한되므로, 학습만을 위한 시간으로 설정할 수 있습니다.

| momi       |                                        |
|------------|----------------------------------------|
| 🔞 시간설정 🗆 🧯 | 🧞 차단설정   🧾 학습기능   🧳 환경설정               |
| 인강집중모드     | ···· 설정된 시간에는 인강집중모드로만                 |
| 학습시간설정     | 동작하며, PC사용시간에는 포함되시<br>않습니다.           |
| 추가설정       | ○ 사용함                                  |
|            | 적 용                                    |
| JNESS SMS  | 기록조회 원격관리 COPYRIGHTICI 2011 JNESS. INC |

학습시간설정을 [사용함]으로 선택하시면 [요일별 학습집중시간 설정] 창이 실행됩니다. 자녀의 학습시간을 설정하세요.

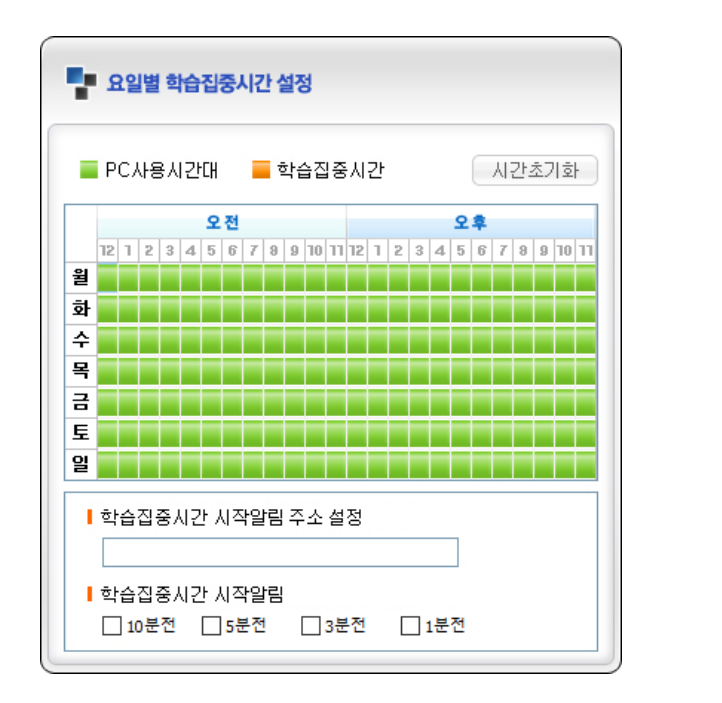

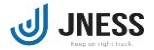

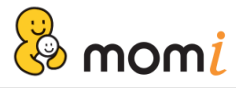

예) 위의 예제 시간 설정에 대한 안내

월~수요일: 오후 5시 ~ 오후 7시 30분까지 학습시간 목~금요일: 오후 6시 ~ 오후 9시까지 학습시간

| ┃ 학습집중시 | 간 시작알림 | 주소 설정 |       |  |
|---------|--------|-------|-------|--|
|         |        |       |       |  |
| ┃ 학습집중시 | 간 시작알림 |       |       |  |
| 🗌 10분전  | 5분전    | 3분전   | □ 1분전 |  |

- '학습집중시간'의 인터넷 시작페이지를 설정합니다. 자녀가 학습중인 사이트를 등록하시면 편리합니다.
   ※ 학습집중시간 시작 시 등록된 시작페이지가 자동 실행됩니다.
- ② 학습집중시간 시작 전, 선택된 시간에 맞춰 학습집중시간 시작을 알려줍니다.

※ 학습집중시간은 자녀가 강의사이트에 접속하지 않아도, 지정된 시간에 자동으로 활성화됩니다.

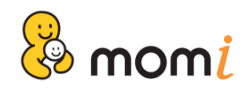

# 14. 학습기능 추가설정

인강집중모드 및 학습시간설정에 관한 추가설정을 할 수 있습니다.

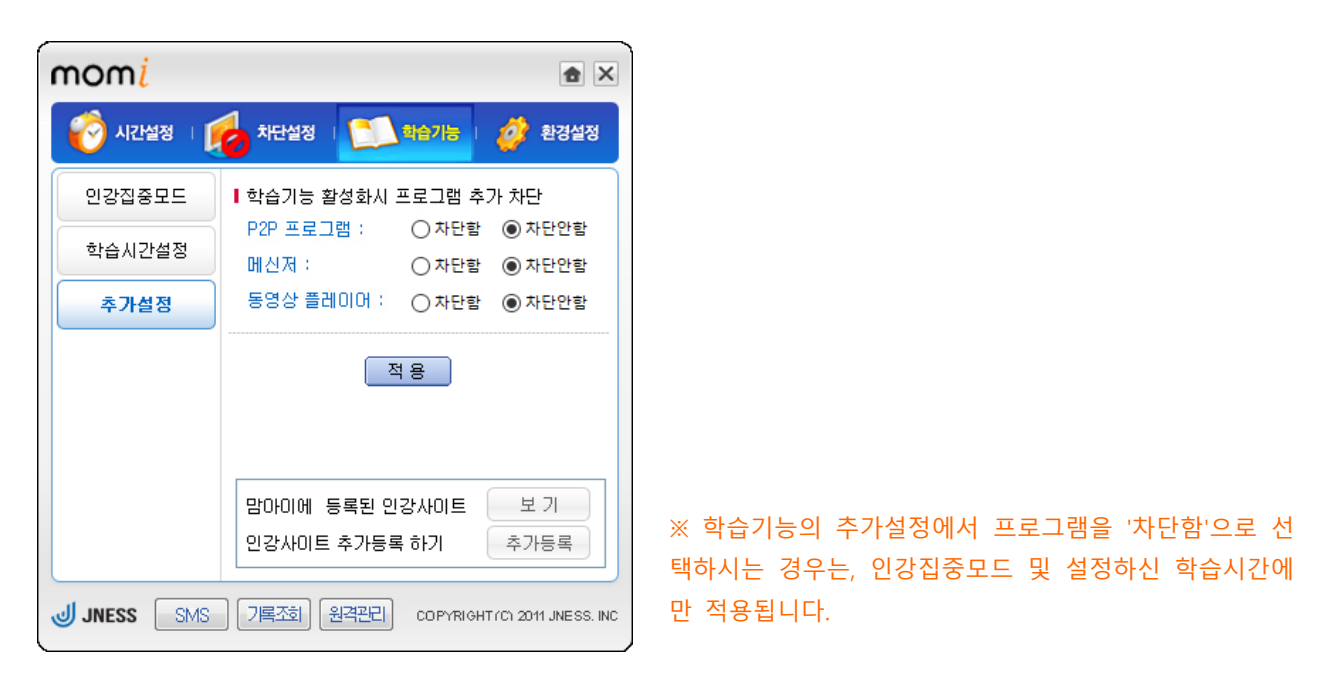

① 맘아이에 등록된 인강사이트 보기

| ■ 인터넷 강의 사이트 보기                                                                                                    | × |
|----------------------------------------------------------------------------------------------------|---|
| I 맘아이에서 감지하는 인터넷 강의 사이트를 조회하실 수 있습니다.                                                                                                    |   |
| 검색할 인터넷강의 사이트명을 입력해 주세요.<br>※ 사이트명의 핵심 단어를 입력하시면, 해당 단어가 포함된 사이트가 검색됩니다.<br>예) EBS 검색시 -> 'EBS' 입력<br>메가스터디 검색시 -> '메가' 입력<br>강남구청 인터넷 수능방송 검색시 -> '강남' 입력 |   |
| 사미트명 :                                                                                                    |   |

맘아이에 등록된 인터넷강의 사이트를 검색할 수 있습니다. 인강사이트의 이름을 한글로 검색하세요. 사이트에 따라 여러개의 주소가 검색 될 수 있습니다. 자녀가 수강중인 사이트의 주소가 등록되어 있지 않은 경우, [인강사이트 추가등록 하기]를 이용하세요.

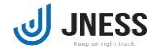

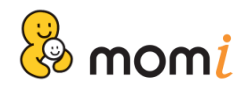

### ② 인강사이트 추가 등록하기

맘아이에 등록되지 않은 인터넷 강의사이트는 부모님께서 직접 추가 등록하실 수 있습니다.

| No    | 주 소      |   |  |
|-------|----------|---|--|
| 1     | ebs.co.k | T |  |
|       |          |   |  |
|       |          |   |  |
|       |          |   |  |
|       |          |   |  |
|       |          |   |  |
|       | <br>     |   |  |
| 사이트주소 |          |   |  |

강의 사이트의 주소를 직접 입력하시거나, 해당 사이 트가 실행되어 있는 경우 [현재주소 가져오기]를 통해 추가하실 수 있습니다.

등록할 강의 사이트 주소 중 http://www.을 제외한 도메인을 입력하세요.

예) www.ebs.co.kr을 등록할 경우, ebs.co.kr 입력 후 추가 버튼을 클릭합니다.

### 15. 정보변경

현재 사용중인 비밀번호 및 비밀번호 이메일 전송 가능 여부를 설정하실 수 있습니다. 정보변경을 위해 '환경설정' 메뉴의 [정보변경]을 클릭하세요.

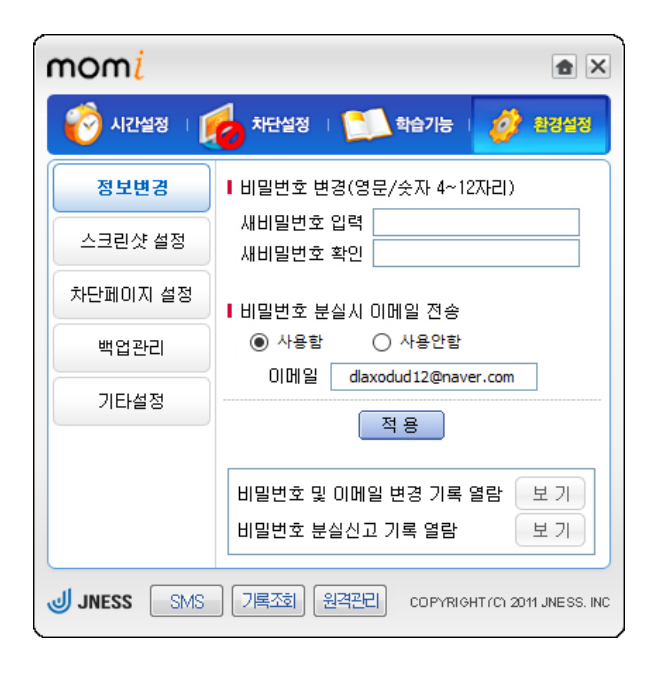

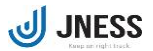

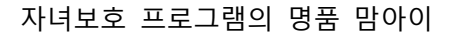

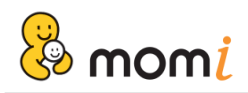

① 비밀번호 변경

현재 사용중인 부모인증 비밀번호를 변경하실 수 있습니다. 비밀번호는 영문/숫자를 혼합하여 4~12자리까지 설정 가능합니다.

| ┃ 비밀번호 변경(영 | 문/숫자 4~12자리) |
|-------------|--------------|
| 새비밀번호 입력    | •••••        |
| 새비밀번호 확인    | •••••        |
|             |              |

변경할 비밀번호를 입력하신 후 아래의 [적용] 버튼을 클릭하세요. ※ 비밀번호는 노출 방지를 위해 주기적으로 변경해 주시기 바랍니다.

② 비밀번호 분실시 이메일 전송

이메일 전송 '사용함'을 선택하실 경우, 시스템트레이의 맘아이 아이콘 팝업 메뉴를 이용해 비밀번호 분실신고를 하실 수 있으며, 분실신고 시 현재 등록된 이메일로 비밀번호가 발송됩니다.

| ▮ 비밀번호 분실시 이메일 전송 |                  |
|-------------------|------------------|
| ◎ 사용함             | 🔘 사용안함           |
| 이메일               | test@jness.co.kr |

| <ul> <li>Image: A second second s</li></ul> | 현재 부모모드 입니다.             |
|----------------------------------------------------------------------------------------------------|--------------------------|
|                                                                                                    | 라이선스 : JN-1908-BRPZ-7125 |
|                                                                                                    | 맘아이 Ver 5.0(1250)        |
| ۲                                                                                                    | 환경설정                     |
| =                                                                                                    | 자녀모드 전환                  |
| 03                                                                                                    | 임시시간 연장                  |
|                                                                                                    | SMS 보내기                  |
| Þ                                                                                                    | 비밀번호 초기화 SMS 전송          |
| <u>0</u>                                                                                                    | 비밀번호 분실 신고               |
|                                                                                                    | 홈페이지 바로가기                |

※ 비밀번호의 끝 2자리는 \*\*로 표시되어 발송됩니다.

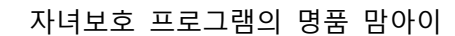

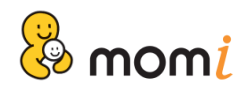

③ 비밀번호 및 이메일 변경 기록 열람

비밀번호 및 이메일 변경 내역을 확인하실 수 있습니다.

| No | 날짜 및 시간               | 구분   | 내용 |  |
|----|-----------------------|------|----|--|
| 1  | 2020-01-03 오후 2:57:42 | 비밀번호 |    |  |
| 2  | 2020-01-03 오후 2:57:51 | 비밀번호 |    |  |
|    |                       |      |    |  |
|    |                       |      |    |  |
|    |                       |      |    |  |
|    |                       |      |    |  |
|    |                       |      |    |  |
|    |                       |      |    |  |
|    |                       |      |    |  |
|    |                       |      |    |  |
|    |                       |      |    |  |
|    |                       |      |    |  |
|    |                       |      |    |  |
|    |                       |      |    |  |

### ④ 비밀번호 분실신고 기록 열람

비밀번호 분실신고 내역을 확인하실 수 있습니다.

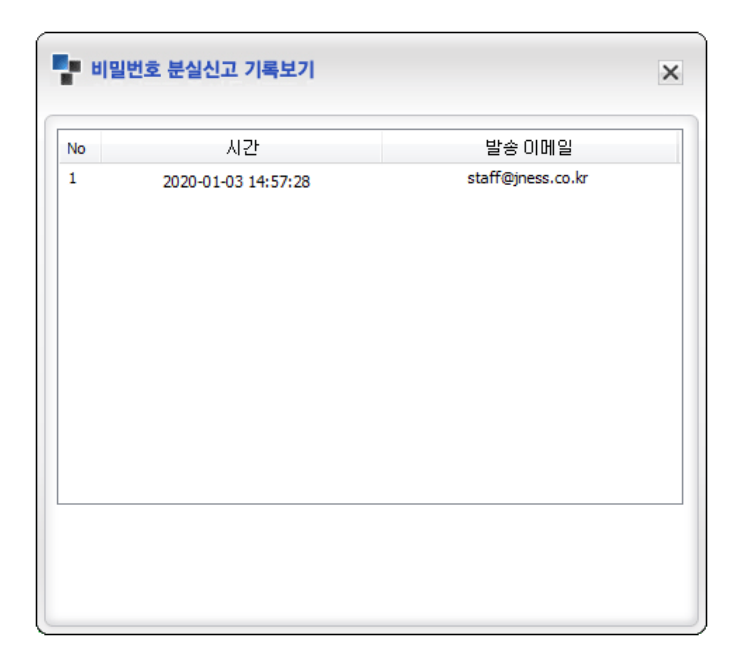

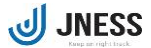

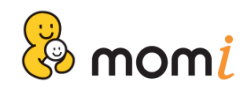

## 16. 스크린샷 설정

스크린샷 설정에 관한 옵션을 변경하실 수 있습니다.

| mom <u>i</u> 🖻 🗵 |                                          |  |  |  |
|------------------|------------------------------------------|--|--|--|
| 诊 시간설정 🗆         | 🧑 मंसर्थय । 🔝 बेदेगह । 🧳 बेखेल्य         |  |  |  |
| 정보변경             | ▲스크린샷 저장시간 설정 10분 🗸                      |  |  |  |
| 스크린샷 설정          | I 부모모드 사용시 스크린샷                          |  |  |  |
| 차단페이지 설정         | () 사용함 () 사용안함                           |  |  |  |
| 백업관리             | 적용                                       |  |  |  |
| 기타설정             |                                          |  |  |  |
|                  |                                          |  |  |  |
|                  |                                          |  |  |  |
|                  |                                          |  |  |  |
| JNESS SMS        | ] 기록조회 원격관리 COPYRIGHT(C) 2011 JNESS. INC |  |  |  |

① 스크린샷 저장 시간 설정

| ┃ ▲ 스크린샷 저장 시간 설정 | 10분 🔻             |
|-------------------|-------------------|
|                   | 1분                |
|                   | 3분                |
|                   | 5분                |
|                   | <u>10문</u><br>15년 |
|                   | 15군<br>30분        |
|                   | 사용안함              |
|                   |                   |

스크린샷 저장 시간을 변경하시거나, 사용을 해제 하실 수 있습니다. 설정 가능한 시간은 1분, 3분 5분 10분, 15분, 30분입니다.

② 부모모드 사용시 스크린샷

[사용함]을 선택하실 경우, 부모모드로 사용한 시간에도 지정된 시간에 맞춰 스크린샷이 저장됩니다.

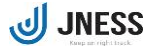

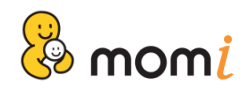

# 17. 차단페이지 설정

momi **a** × 🕜 시간설정 🗆 차단설정 | 학습기능 💋 환경설정 정보변경 😳 유해사이트 차단시 사용할 페이지를 변경할 수 있습니다 스크린샷 설정 ◉ 기본페이지 차단페이지 설정 ○ IE 오류페이지 ○ 빈페이지 백업관리 ○ 직접입력 기타설정 주소: 적용 JNESS SMS 기록조회 원격관리 COPYRIGHT (C) 2011 JNESS. INC

유해사이트 차단시 사용할 차단페이지를 변경할 수 있습니다.

- 기본페이지: 유해사이트에 접속시 맘아이의 기본 차단 페이지로 연결됩니다.
- ② IE 오류페이지: 유해사이트 접속시 페이지 오류로 표시합니다.
- ③ 빈페이지: 유해사이트 접속시 빈페이지를 출 력합니다.
- ④ 직접입력: 유해사이트 접속시 등록된 URL로 이동됩니다.

### 18. 백업하기

현재의 환경설정 내용을 서버로 백업할 수 있으며, 재설치 시 백업된 환경설정을 그대로 사용하실 수 있습니 다. 환경설정 백업을 위해 '환경설정' 메뉴의 [백업관리]를 클릭하세요.

| mom <u>i</u> |                                                |  |  |  |
|--------------|------------------------------------------------|--|--|--|
| 🔞 시간설정 🗆 🧯   | 👌 차단설정 🛛 📜 학습기능 🛛 雄 환경설정                       |  |  |  |
| 정보변경         | 현재의 모든 환경설정 내용을 서버에                            |  |  |  |
| 스크린샷 설정      | 백엽할 수 있으며, 새설지 이후 백엽한<br>환경설정을 그대로 가져올 수 있습니다. |  |  |  |
| 차단페이지 설정     | 백업하기 가져오기                                      |  |  |  |
| 백업관리         |                                                |  |  |  |
| 기타설정         |                                                |  |  |  |
|              |                                                |  |  |  |
|              |                                                |  |  |  |
| JNESS SMS    | 기록조회 원격관리 COPYRIGHT(C) 2011 JNESS. INC         |  |  |  |
|              |                                                |  |  |  |

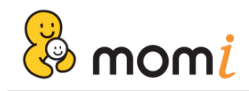

① 백업하기

현재의 환경설정 내용을 맘아이 서버로 백업합니다. [백업하기]하기 버튼을 클릭 후 '예'를 선택하세요.

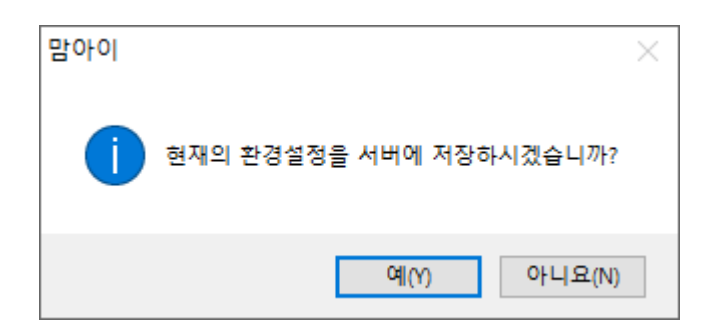

② 가져오기

백업된 환경설정 내용을 복원합니다. [가져오기] 버튼을 클릭 후 '예'를 선택하세요.

| 맘아이 |                             | $\times$ |
|-----|-----------------------------|----------|
| 1   | 서버에 저장된 환경설정을 PC로 가져오시겠습니까? |          |
|     | 예(Y) 아니요(N)                 |          |

※ [가져오기]를 통해 환경설정을 복원하시는 경우, 현재의 환경설정 내용은 초기화됩니다.

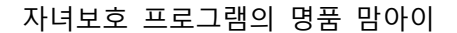

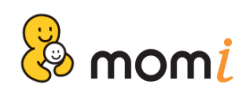

## 19. 기타설정

자녀모드 자동전환, GMT 시간, SMS 사용에 관한 기타 설정을 변경하실 수 있습니다. 옵션 변경을 위해 '환경설정' 메뉴의 [기타설정]을 클릭하세요.

| momi                                              |                                             |  |  |  |
|---------------------------------------------------|---------------------------------------------|--|--|--|
| 🔞 시간설정 🗆                                          | 👩 মন্দ্রপ্রথ । 🔝 ইরণাড । 🧳 ইরপ্রথ           |  |  |  |
| 정보변경                                              | ↓ 부모모드에서 사용안함                               |  |  |  |
| 스크린샷 설정                                           | I GMT 시간 설정                                 |  |  |  |
| 차단페이지 설정                                          | GMT+0900서울, 오사카, 도쿄 🗸                       |  |  |  |
| 백업관리                                              | Ⅰ 자녀모드에서 SMS 보내기 메뉴                         |  |  |  |
| 기타설정                                              | ● 프라이 · · · · · · · · · · · · · · · · · · · |  |  |  |
|                                                   | 적 용                                         |  |  |  |
| JNESS SMS 기록조회 원격관리 COPYRIGHT (C) 2011 JNESS. INC |                                             |  |  |  |

① 자녀모드 자동전환

부모모드에서 일정시간 PC를 사용하지 않는 경우, 자녀모드로 자동전환됩니다.. 기본값으로 15분이 선택되어 있으며, 시간은 5~60분까지 5분 간격으로 변경하실 수 있습니다. 사용을 원치 않는 경우 '사용안함'을 선택하세요.

| ▮ 부모모드에서 | 15분             | ▼ 간 미사용시 |
|----------|-----------------|----------|
|          | 5분<br>10분       |          |
|          | 15분             | =        |
|          | 20문<br>25분      |          |
|          | 30분<br>35분      |          |
|          | <del>4</del> 0분 | -        |

※ 동영상플레이어가 실행되어 있는 경우에도 키보드 또는 마우스의 입력이 없는 경우는 컴퓨터 미사용으로 판단되어, 설정된 시간이 지난 후에는 부모모드로 자동전환 됩니다.

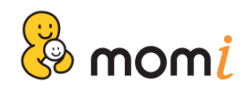

② GMT 시간 설정

해외에서 맘아이를 이용하시는 경우, 해당 국가의 GMT를 선택하여 이용하시기 바랍니다.

| I, | GMT 시간 설정                                                                                                    |   |
|----|----------------------------------------------------------------------------------------------------|---|
|    | GMT+0900서울, 오사카, 도쿄                                                                                                  | • |
|    | GMT +0545카트만두<br>GMT +0600알마타, 노브시빌스크, 아스타나<br>GMT +0630양곤<br>GMT +0700방콕, 하노이, 자카르타<br>GMT +0800베이징, 홍콩, 싱가포르, 타이베이 | ^ |
|    | GMT+0900서울, 오사카, 도쿄<br>GMT+0930다윈, 마텔라이드<br>GMT+1000괌, 블라디보스톡, 시드니                                                   | • |

※ '원격설정' 및 '원격관리'는 설정된 GMT 시간을 기준으로 적용됩니다.

③ 자녀모드에서 SMS 보내기 메뉴

[보이기]를 선택하실 경우, 자녀모드에서도 시스템트레이의 맘아이 아이콘 팝업 메뉴를 이용해 SMS를 발송 을 할 수 있습니다.

| Ⅰ 자녀모드에서 SMS 보내기 메뉴 |                          |  |  |
|---------------------|--------------------------|--|--|
| ۲                   | ) 보이기 💿 숨기기              |  |  |
|                     |                          |  |  |
| ✓                   | 현재 부모모드 입니다.             |  |  |
|                     | 라이선스 : JN-1908-BRPZ-7125 |  |  |
|                     | 맘아이 Ver 5.0(1250)        |  |  |
| ۲                   | 환경설정                     |  |  |
| ₽                   | 자녀모드 전환                  |  |  |
| 8                   | 임시시간 연장                  |  |  |
|                     | SMS 보내기                  |  |  |
| Þ                   | 비밀번호 초기화 SMS 전송          |  |  |
| •                   | 비밀번호 분실 신고               |  |  |
| ٢                   | 홈페이지 바로가기                |  |  |

※ SMS 사용에 관한 자세한 사용방법은 'SMS 보내기' 사용방법을 참고하세요.

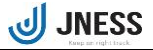

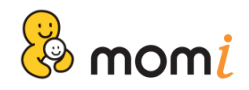

## 20. 원격관리 설정

인터넷 및 휴대폰을 통해 언제, 어디서나 자녀 PC의 사용시간을 연장하거나, 종료할 수 있습니다. 원격관리를 통해 사용 시간을 '연장 또는 차단' 한 경우, 당일 '하루만' 적용되며, PC 및 게임 사용시간의 설정 을 변경하고자 하시는 경우에는 프로그램의 환경설정 또는 홈페이지의 원격설정을 이용하세요.

| mom <mark>i</mark> |                                          |
|--------------------|------------------------------------------|
| 🔞 시간설정 🗆           | 🧑 মন্দেশ্বন্থ । 🎦 ক্ষিসভ । 🗳 শুস্বপ্ৰব্য |
| 정보변경               | ┃ 부모모드에서 사용안함 ✔ 간 미사용시<br>자녀모드로 자동전환     |
| 스크린샷 설정            | I GMT 시간 설정                              |
| 차단페이지 설정           | GMT+0800베이징, 홍콩, 싱가포르, 타이베이 🗸            |
| 백업관리               | Ⅰ 자녀모드에서 SMS 보내기 메뉴                      |
| 기타설정               | () 보이기 (● 중기기<br>  비밀번호 초기하 SMS 전송       |
|                    | ● 사용함 ○ 사용안함                             |
|                    | 적 용                                      |
| JNESS SMS          | 기록조회 원격판리 COPYRIGHTICI 2011 JNESS. INC   |
| -                  | 여기를 클릭하세요 Click                          |

그림과 같이 원격관리 버튼을 클릭하시면, 원격관리 창이 실행되며, 원격관리의 사용 여부를 선택할 수 있습니다. ※ 프로그램 설치시 원격관리는 [사용함]이 기본으로 선 택되어 있습니다.

| ■ 원격관리                                                                              | × |
|-------------------------------------------------------------------------------------|---|
|                                                                                     |   |
| ┃ 웹페이지 및 스마트폰 원격관리 ● <sup>사용함</sup> ○ <sup>사용안함</sup>                               |   |
| 컴퓨터 또는 스마트폰으로 m,momi,co,kr 로 접속하며 라이센스로 로그인 후<br>PC/게임 사용시간 연장 및 차단 기능을 이용할 수 있습니다. |   |
|                                                                                     |   |
|                                                                                     |   |
|                                                                                     |   |
|                                                                                     |   |
|                                                                                     |   |
| 적용                                                                                  |   |

스마트폰 인터넷 브라우저에서 m.momi.co.kr로 접속하세요.
 스마트폰 원격관리는 홈페이지 원격관리와 같이 로그인이 필요하며, 시간연장 시에는 부모인증이 필요합니다.

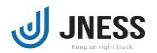

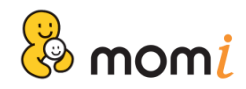

# 21. 인터넷 원격관리

인터넷 원격관리를 위해서는 먼저, 로그인이 필요합니다. 로그인 후 이름 아래에 보이는 [서비스정보] 메뉴를 클릭하세요.

| 홍길동고객 | 님 안녕하세요.                                  |
|-------|-------------------------------------------|
| 회원정보  | 서비스정보                                     |
| 결제하기  | 로그아웃 ···································· |

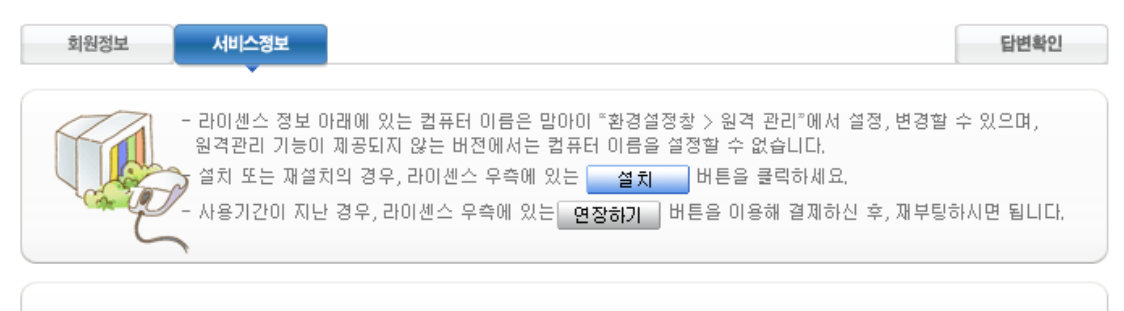

| 라이센스 장          | 정보             |                |                           |          |    |
|-----------------|----------------|----------------|---------------------------|----------|----|
| 구분              | 라이센스 / PC명     | 원격관리 및 조회      | 사용기한                      | 최종설치/접속일 | 설치 |
| SMS 5.0<br>[유료] | JN2001AONZ7846 | 원격관리 원격설정 통계보기 | 2020.01.02<br>~2020.05.31 |          | 설치 |

※ [서비스정보] 메뉴는 고객님께서 이용중인 라이선스 및 결제 정보를 확인하실 수 있으며, 원격관리 / 원격설정 / 통계보기 메뉴를 실행하실 수 있습니다.

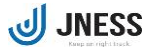

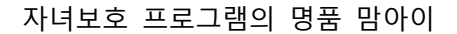

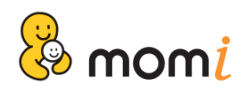

① 스크린샷 확인하기

원격관리 버튼을 클릭하시면 아래 그림과 같이 원격관리 창이 실행됩니다. 원격관리는 자녀의 최근 PC 사용 내역을 이미지로 최대 10장까지 확인할 수 있습니다.

※ 스크린샷의 저장 시간은 [환경설정] > [스크린샷 설정] 메뉴에서 변경하실 수 있습니다.

| 바인(인터넷) 원 <sup>2</sup> | 역관리 실행 PC보호 & 자녀보호 종합 프로 | 그럠   |                 |           |
|------------------------|--------------------------|------|-----------------|-----------|
| 온라인 원격관리 시작            | 하기                       |      |                 |           |
| 라이센스                   | [유료] JN1908BRPZ7125      | PC 명 | LAPTOP-KB16SFBK | -         |
| PC 시작시간                | 2020년 01월 03일 11시35분     | 설치일  | 2019년 08월 16일   |           |
| 친격관리 스크린샷              | · 조회                     |      |                 |           |
| 자동 새로고침 선택 시           | 1분 단위로 페이지가 자동 갱신됩니다.    |      | □ 자동 새로고칟       | <u>ti</u> |
|                        |                          |      |                 |           |
|                        |                          |      |                 |           |
|                        |                          |      |                 |           |
|                        |                          |      |                 |           |
|                        |                          |      |                 |           |
|                        |                          |      |                 |           |
|                        |                          |      |                 |           |
|                        |                          |      |                 |           |
|                        |                          |      |                 |           |
|                        |                          |      |                 |           |
|                        |                          |      |                 |           |
|                        |                          |      |                 |           |
|                        |                          |      |                 |           |
|                        |                          |      |                 |           |

JNESS

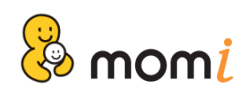

#### ② PC 및 게임 사용시간 연장 또는 차단하기

| Pc/Game 시간연장 | S. |
|--------------|----|
|--------------|----|

| 구분                                    | D PC 시간                                                                                | 안 □게임  | 시간    |      |         |       |              |
|---------------------------------------|----------------------------------------------------------------------------------------|--------|-------|------|---------|-------|--------------|
| 시간 선택                                 | €30 분                                                                                  | ○1시간   | O2시간  | ○3시간 | ○5시간    | ○제한없음 | O사용자 직접 입력 분 |
| 부모인증 비밀번호                             |                                                                                        |        |       |      |         |       |              |
| * 부모인증 비밀번호는 맘<br>* PC / Game 시간 연장 및 | * 부모인증 비밀번호는 맘아이 환경설정 시 사용하는 비밀번호입니다.<br>* PC / Game 시간 연장 및 차단은 당일에만 적용됩니다.<br>연장하기 > |        |       |      |         |       |              |
| Pc/Game 치단                            |                                                                                        |        |       |      |         |       |              |
|                                       |                                                                                        |        |       |      |         |       |              |
| 구분                                    |                                                                                        | ●PC 종료 | O게임 중 | 동료   |         |       |              |
|                                       |                                                                                        |        |       |      |         |       | 차단하기 →       |
| 🛛 최근 원격명령 수형                          | 최근 원격명령 수행기록                                                                           |        |       |      |         |       |              |
| 날짜                                    |                                                                                        | 시간     |       |      | 동작 내용   |       |              |
| 2020-01-03                            |                                                                                        | 15:13  |       |      | PC:1시간( | 0분 연장 |              |

#### ■ PC / Game 사용시간 연장

자녀모드의 사용시간을 연장하거나, '제한없음'을 선택하여 PC 사용의 제한을 해제할 수 있습니다. 시간연장을 위해서는 부모인증 비밀번호를 입력하셔야 합니다.

※ 연장가능한 시간 단위는 '30분 /1시간 / 2시간 / 3시간 / 5시간 / 제한없음' 이며,
 PC 사용시간이 만료된 경우, 게임 사용시간 연장을 위해서는 PC 사용시간을 먼저 연장하셔야 합니다.

### ■ PC / Game 차단

자녀의 PC 사용시간이 남아 있는 경우라도 차단을 선택하시면, 자녀모드에서는 더 이상 PC 및 게임을 사용할 수 없습니다.

#### ■ 최근 원격명령 수행기록

원격관리를 통해 설정한 기록을 확인할 수 있습니다.

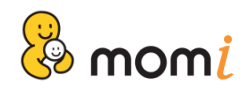

# 22. 스마트폰 원격관리

스마트폰을 이용하시는 경우, m.momi.co.kr 에 접속 후 원격관리를 실행하실 수 있습니다.

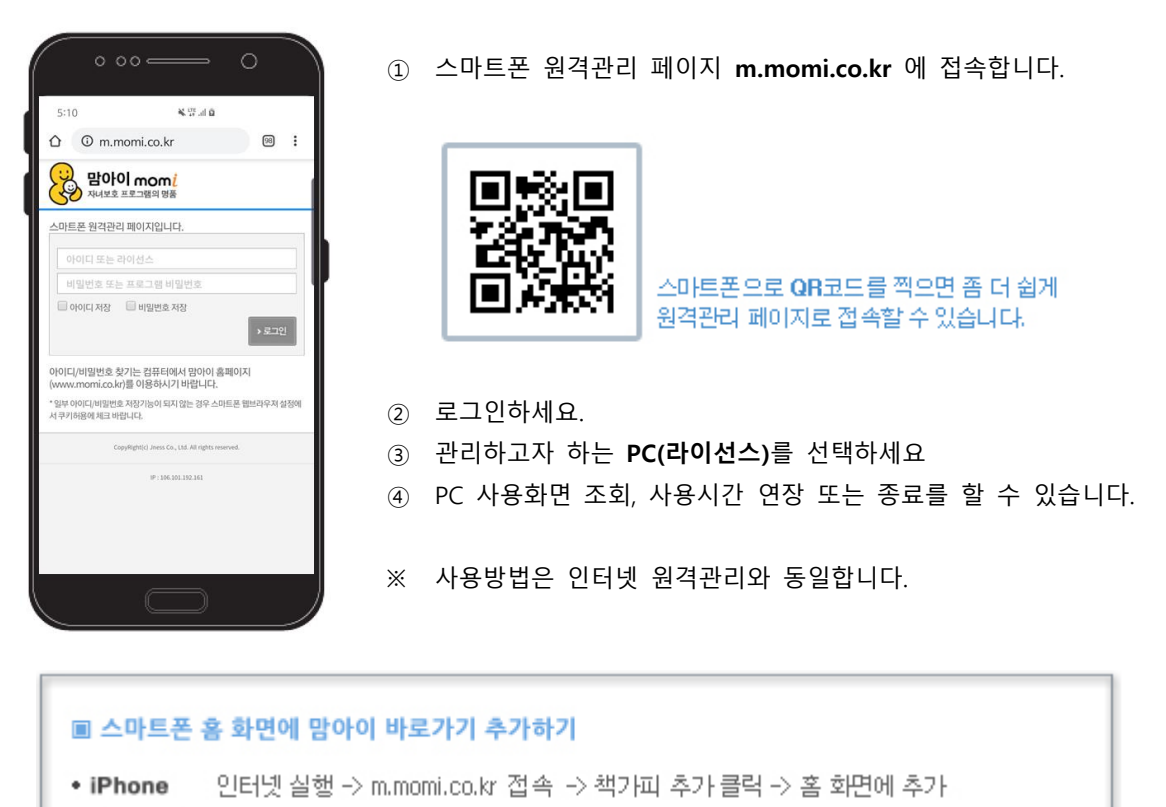

• Android 인터넷 실행 -> m.momi.co.kr 접속 -> 메뉴 클릭 -> 더보기 -> 홈에 바로가기 추가

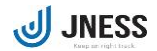

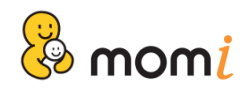

### ■ 스마트폰 원격관리 접속화면

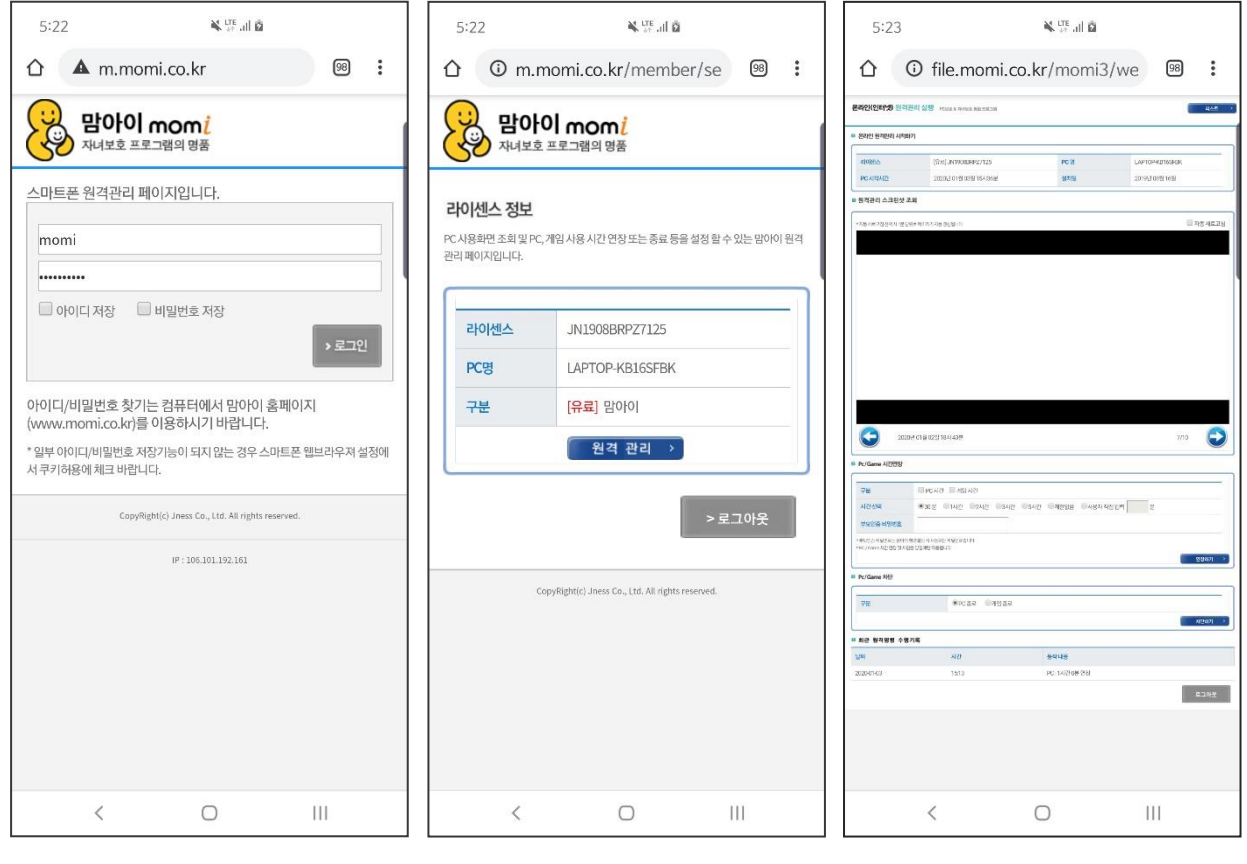

### ① 로그인

② 라이선스 선택

③ PC사용시간 연장 및 종료

※ 맘아이 홈페이지를 통해 다운로드 받으신 경우에만 스마트폰 원격관리를 이용할 수 있습니다.

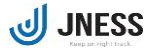

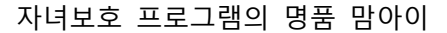

## 23. 기록조회

🦉 mom 🤴

자녀의 컴퓨터 사용 내역을 확인하실 수 있습니다.

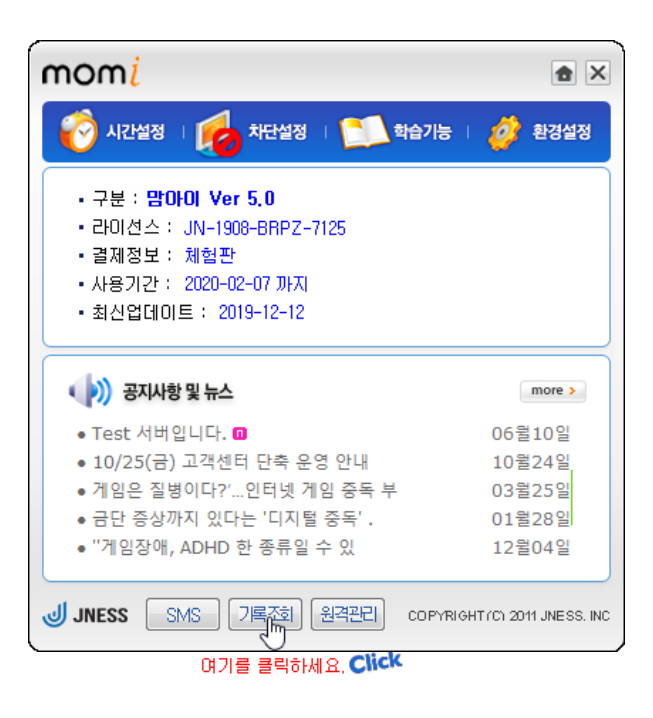

① 스크린샷

컴퓨터 사용 내역을 이미지로 확인할 수 있습니다. 부모모드에서의 스크린샷 동작 및 저장 시간에 관한 옵션은 [환경설정] 메뉴의 [스크린샷]을 이용하세요.

| 스크린샷 | 사용시간 인터넷접속내역 | 동영상실행내역 프로그램실행                                                                                                    |
|------|--------------|----------------------------------------------------------------------------------------------------|
|      |              | 2020-01-03         13시 24분 자녀모드         13시 34분 자녀모드         13시 44분 자녀모드         15시 48분 자녀모드         15시 50분 자녀모드         15시 51분 자녀모드         15시 53분 자녀모드         15시 53분 자녀모드         15시 55분 자녀모드         15시 55분 자녀모드         15시 55분 자녀모드         15시 55분 자녀모드         15시 55분 자녀모드         15시 55분 자녀모드         15시 55분 자녀모드         16시 10분 부모모드 |

저장된 스크린샷은 7일 동안 보관되며, 7일 이 후에는 자동삭제 됩니다.

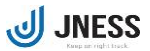

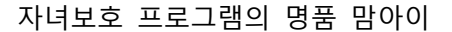

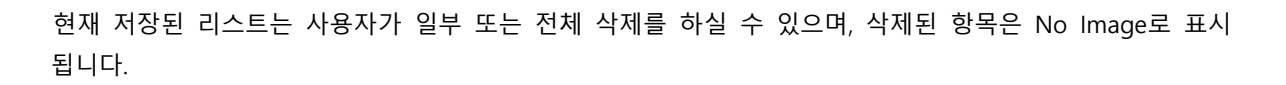

| - 사용기록 조회                                 | ×                                                                                                    |
|-------------------------------------------|----------------------------------------------------------------------------------------------------|
| 스크린샷 사용시간 인터넷접속내역                         | 동영상실행내역 프로그램실행내역                                                                                                    |
| <b>No Image</b><br>스크린샷미 사용자에 의해 삭제되었습니다. | 2020-01-03 ▼<br>13시 24분 자녀모드<br>13시 34분 자녀모드<br>13시 44분 자녀모드<br>15시 48분 자녀모드<br>15시 50분 자녀모드<br>15시 51분 자녀모드<br>15시 53분 자녀모드<br>15시 53분 자녀모드<br>15시 55분 자녀모드<br>15시 55분 자녀모드<br>15시 55분 자녀모드<br>15시 10분 부모모드<br>16시 10분 부모모드 |
| 전체화면 이전 다음                                | 🗖 전체선택 🛛 삭 제                                                                                                    |

② 사용시간

🛞 mom 🦉

컴퓨터 사용시간을 항목별로 조회하실 수 있습니다. PC사용시간 / 게임사용시간 / 학습집중시간 / 부모모드사용시간 / 환경설정창 실행시간

| 사용기록 조회       |                                       |    |
|---------------|---------------------------------------|----|
| 스크린샷 사용       | 시간 인터넷접속내역 동영상실행내역 프로그램실              | 봜내 |
|               | 날짜 2020-01-03 > 부터 2020-01-03 > 까지 검색 |    |
| 사용 시간 조회      | 날짜 시작시간 종료시간 사용시간                     | ę  |
| ● PC사용시간      | 2020-01-03 11:36 11:40 00:04          |    |
| ○ 게임사용시간      |                                       |    |
| ○ 학습집중시간      |                                       |    |
| ○ 부모모드사용시간    |                                       |    |
| ○ 환경설정창 실행 시간 |                                       |    |
| 변경 내역 조회      |                                       |    |
| ○ 원격관리        |                                       |    |
| ○ 임시사용        | <                                     | >  |
| ○ 로그인시도       | ▷ 검색범위 사용시간 함 : 0시간 4분                |    |

조회하실 날짜와 항목을 선택하시면, 해당 항목의 사용시간을 확인하실 수 있습니다.

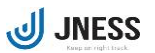

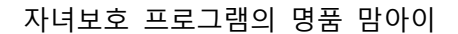

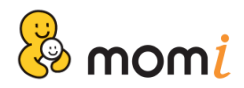

③ 인터넷접속내역

자녀모드에서의 인터넷 접속 기록만 저장되며, 최대 30일전까지 확인하실 수 있습니다.

| 스크린샷                | 사용시간 인터넷접속내역 동영상실행내역 프로그                          | .램실행니 |
|---------------------|---------------------------------------------------|-------|
|                     | 날짜 2020-01-03 🗸 부터 2020-01-03 🗸 까지 🔤              | 법 색   |
| 날짜                  | URL                                               | 차단 ^  |
| 2020-01-03 15:58:08 | https://www.naver.com/                            |       |
| 2020-01-03 15:58:09 | https://www.naver.com/                            |       |
| 2020-01-03 15:58:14 | http://www.youtube.com/                           |       |
| 2020-01-03 15:58:15 | https://www.youtube.com/                          |       |
| 2020-01-03 15:58:16 | https://www.youtube.com/                          |       |
| 2020-01-03 15:58:17 | https://www.youtube.com/                          |       |
| 2020-01-03 15:58:20 | https://www.bing.com/search?q=www.google.com&src= |       |
| 2020-01-03 15:58:21 | https://www.bing.com/search?q=www.google.com&src= |       |
| 2020-01-03 15:58:24 | https://www.google.co.kr/#spf=1578034702346       | ~     |
| <                   |                                                   | >     |
|                     |                                                   |       |

날짜를 선택하시면, 해당 기간의 인터넷접속 내역을 확인하실 수 있으며, 조회 결과 중 허용 또는 차단을 원하는 사이트가 있는 경우, 해당 RUL을 선택하신 후 아래의 [등록] 버튼을 클릭하세요.

### ④ 동영상 실행 내역

자녀모드에서의 동영상 실행 기록을 확인하실 수 있습니다.

| - 사용기록 조회           |                          |                   | ×        |
|---------------------|--------------------------|-------------------|----------|
| 스크린샷                | 사용시간 인터넷접속내역             | 동영상실행내역           | 프로그램실행내역 |
|                     | 날짜 2020-01-03 > 부터       | 1 2020-01-03 ~ 까지 | 검색       |
| 날짜                  | 제목                       |                   | 차단       |
| 2020-01-03 16:00:24 | C:₩Users₩20181211-1₩Desk | top₩ 행복의 나라.mp    | 4        |
| <i>,</i>            | ß                        |                   |          |
|                     |                          |                   |          |
|                     | 동영상보기 폴더일                | 171               |          |

검색된 리스트 중 확인을 원하시는 파일은 아래의 [동영상보기] 또는 [폴더열기]를 통해 내용 및 저장 위치 를 확인하실 수 있습니다.

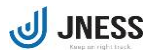

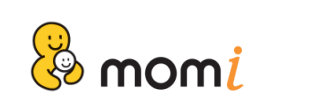

⑤ 프로그램 실행 내역

자녀모드에서의 프로그램 실행 기록을 확인하실 수 있습니다.

| 사용기록 조회           |      |                                 | 3        |
|-------------------|------|---------------------------------|----------|
| 스크린샷              | 사용시간 | 인터넷접속내역 동영상실행내역                 | 프로그램실행내역 |
|                   | 날짜   | 2020-01-03 🗸 부터 2020-01-03 🗸 까지 | 검색       |
| 날짜                |      | 프로그램                            | ^        |
| 2020-01-03 11:36: | 06   | CompatTelRunner.exe             |          |
| 2020-01-03 11:36: | 06   | conhost.exe                     |          |
| 2020-01-03 11:37: | 59   | GoogleUpdate.exe                |          |
| 2020-01-03 11:38: | 00   | svchost.exe                     |          |
| 2020-01-03 11:38: | 00   | backgroundTaskHost.exe          |          |
| 2020-01-03 11:38: | 00   | RuntimeBroker.exe               |          |
| 2020-01-03 11:38: | 03   | SearchProtocolHost.exe          |          |
| 2020-01-03 11:38: | 03   | SearchFilterHost.exe            |          |
| 2020-01-03 11:38: | 38   | SearchProtocolHost.exe          |          |
| 2020-01-03 11:38: | 51   | iexplore.exe                    | ~        |

## 24. SMS 설정 및 보내기

자녀의 PC 사용 상황을 등록된 휴대폰으로 문자 발송합니다. 휴대폰 번호는 2개까지 등록 가능하며, 문자는 매월 1일 자동 충전됩니다.

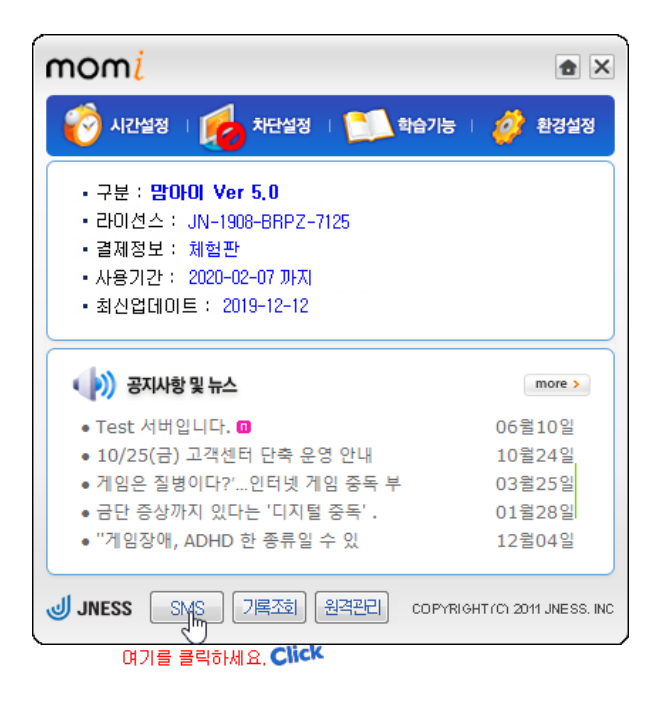

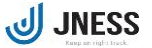

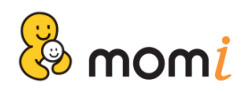

SMS 설정

| SMS 설정                                                                                | >                                                                                                    |
|---------------------------------------------------------------------------------------|----------------------------------------------------------------------------------------------------|
| SMS 잔여건수 : 30건<br>SMS ID :                                                            | SMS ID 변경 SMS 보내기 / 충전                                                                                                    |
| 휴대폰 번호1 🗹 📄                                                                           | 010 - 1234 5678                                                                                                    |
| <ul> <li>● 사용시간</li> <li>○ 접속 및 차단</li> <li>○ 학습집중모드 관련</li> <li>○ 비밀번호 관련</li> </ul> | <ul> <li>컴퓨터켰을때(처음한번발송)</li> <li>컴퓨터켰을때(매번발송)</li> <li>컴퓨터 종료</li> <li>게임시작</li> <li>&gt; 게임종료</li> <li>] 게임사용 시간만료</li> </ul> |
|                                                                                       | 적 용                                                                                                    |

SMS ID는 회원 ID와 동일하며, 휴대폰 번호는 회원정보에 등록된 번호가 기본으로 저장되어 있습니다. 휴대폰 번호 변경을 원하시는 경우에는 새로운 번호를 입력한 후, SMS 수신 항목을 체크하세요. 모든 항목을 체크한 후에는 [적용] 버튼을 클릭하세요.

※ 아이디가 등록되어 있지 않은 경우 문자가 발송되지 않습니다. [아이디 변경]을 이용해 아이디를 등록해 주세요.

| nom <mark>i</mark>     |                                     |
|------------------------|-------------------------------------|
| 변경할 SMS ID/비밀번호를 입력 :  | 후 인증을 클릭하세요.                        |
| ※ 맘아이 회원인 경우라도 별도의<br> | l SMS ID가 있는 경우, 언제든지 상호간 변경 가능합니다. |
| SMS ID :               |                                     |
| 비밀번호:                  |                                     |
|                        | 인증 취소                               |

※ SMS ID는 여러 대의 PC에서 중복 사용하실 수 있습니다.

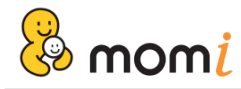

■ 수신 가능한 SMS 항목

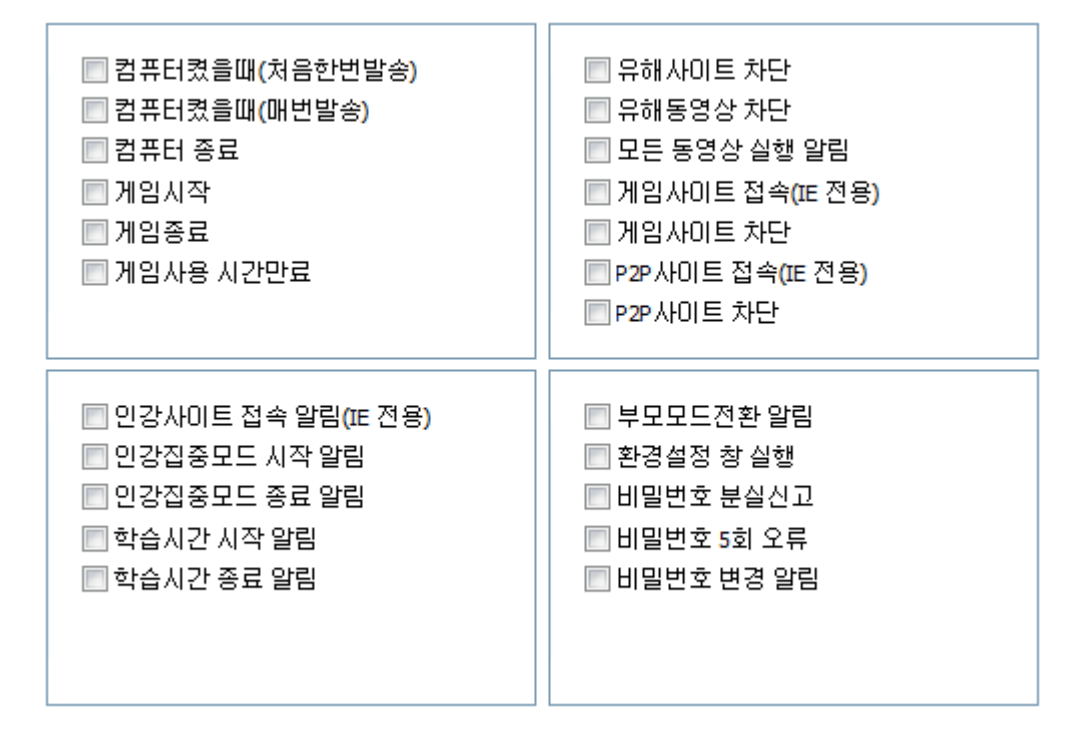

② SMS 보내기 및 충전

[SMS 보내기/충전] 버튼을 클릭하여 문자를 보내거나 추가 충전을 하실 수 있습니다. 무료 충전건 이외 추가 SMS가 필요하신 경우 결제 후 이용하시기 바랍니다.

| SMS 설정                                                                                | ×                                                                                                    |
|---------------------------------------------------------------------------------------|----------------------------------------------------------------------------------------------------|
| SMS 잔여건수 :<br>SMS ID :                                                                | SMS ID 변경 SMS 보내기 / 충전<br>૾૾૽ <mark>_ 클릭하세요</mark>                                                                      |
| 휴대폰 번호1 🔽 📄                                                                           | 010 - 3031 3031                                                                                                    |
| <ul> <li>● 산용시간</li> <li>● 접속 및 차단</li> <li>● 학습집중모드 관련</li> <li>● 비밀번호 관련</li> </ul> | <ul> <li>컴퓨터켰을때(처음한번발송)</li> <li>컴퓨터켰을때(매번발송)</li> <li>컴퓨터 종료</li> <li>게임시작</li> <li>게임종료</li> <li>게임사용 시간만료</li> </ul> |
|                                                                                       | 적용                                                                                                    |

| ~ | omi                                     |                                                                       |                                                                                   |                        |                         |                                               |       |    |     |
|---|-----------------------------------------|-----------------------------------------------------------------------|-----------------------------------------------------------------------------------|------------------------|-------------------------|-----------------------------------------------|-------|----|-----|
|   |                                         |                                                                       |                                                                                   |                        |                         | 자녀보호                                          | 프로그램의 | 명품 | 맘아이 |
|   | (주) (주) (주) (주) (주) (주) (주) (주) (주) (주) | p://www.momi.co.<br>1호 프로그 × L<br>보기(V) 줄겨찾:<br>) <sup>&gt;&gt;</sup> | kr/Momi5/S <b>~ ඊ</b><br>]<br>]<br>(A) 도구(T) 도 <del>(</del><br>) <b>자 (3) ~ 드</b> | 검색<br>움말(H)<br>健 ★ 페이지 |                         | - □ ×<br>] û ☆ ଊ ७<br>570) • @ • <sup>≫</sup> |       |    |     |
|   | ▣≫ SMS 전송 내역                            | 격 -                                                                   |                                                                                   |                        |                         |                                               |       |    |     |
|   | √ 7)<br>√ ਤੋਂ                           | 본<br>전                                                                | 30건<br>0건                                                                         |                        | 최근 보낸번호 To<br>전송내역이 없습니 | p 5<br>[다.                                    |       |    |     |
|   |                                         | 나능 건수<br>바 우선 차감됨.                                                    | 30건                                                                               |                        |                         |                                               |       |    |     |
|   | ▷ SMS 충전하기                              | I                                                                     |                                                                                   |                        |                         |                                               |       |    |     |
|   | ○ 30건                                   | ○ 50건                                                                 | 〇 100건                                                                            | O 300건<br>결제하기         | ○ 500건                  | ○ 1000건                                       |       |    |     |
|   | 결제 정보                                   |                                                                       |                                                                                   |                        |                         |                                               |       |    |     |
|   | 상품명                                     |                                                                       | 결제일<br>구매하신 내역(                                                                   | 결제금액<br>이 없습니다.        |                         | 결제수단                                          |       |    |     |
|   | 초:0거                                    |                                                                       | ∢ 이전                                                                              | 다음 >                   |                         | 1 / O Pages                                   |       |    |     |
|   | 0.02                                    |                                                                       |                                                                                   |                        |                         | × CLOSE                                       |       |    |     |
|   |                                         |                                                                       |                                                                                   |                        |                         |                                               |       |    |     |

충전할 건수를 선택하신 후 [충전 결제하기]를 클릭하세요.

※ SMS 보내기는 홈페이지 및 트레이 아이콘의 팝업 메뉴를 통해서도 하실 수 있습니다.

| <b>v</b> | 현재 부모모드 입니다.             |
|----------|--------------------------|
|          | 라이선스 : JN-1908-BRPZ-7125 |
|          | 맘아이 Ver 5.0(1250)        |
| ۲        | 환경설정                     |
| #        | 자녀모드 전환                  |
| 03       | 임시시간 연장                  |
|          | SMS 보내기                  |
| Þ        | 비밀번호 코/키화 SMS 전송         |
| ۵.       | 비밀번호 분실 신고               |
| ٢        | 홈페이지 바로가기                |

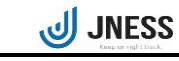

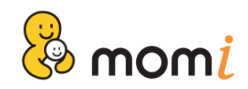

### 25. 사용모드 전환하기

맘아이는 컴퓨터 부팅시 자녀모드로 실행됩니다.

부모님께서 제한없이 PC 사용을 원하시는 경우에는 부모모드로 전환 후 이용하시기 바랍니다. ※ 설치PC가 윈도우 8인 경우에는 최대절전모드라는 기능이 있어, 부모모드로 전환 후 컴퓨터 종료 시 부모모드로 부팅이 되는 설정이 있으므로 이에 주의하여 주시기 바랍니다. [최대절전모드 사용 시 반드시 자녀모드로 전환 후 컴퓨터 종료]

### ■ 모드전환 방법

시스템트레이의 맘아이 아이콘을 더블클릭하거나 마우스 오른쪽 버튼을 클릭하여 실행된 팝업 메뉴를 이용하 여 사용모드를 전환하실 수 있습니다.

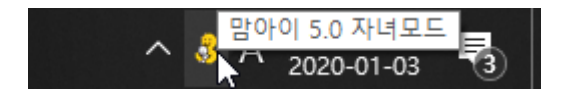

① 마우스 오른쪽 버튼 클릭

맘아이 아이콘을 마우스 오른버튼으로 클릭할 경우, 사용가능한 팝업 메뉴가 실행됩니다.

[현재 자녀모드 사용중인 경우]

[현재 부모모드 사용중인 경우]

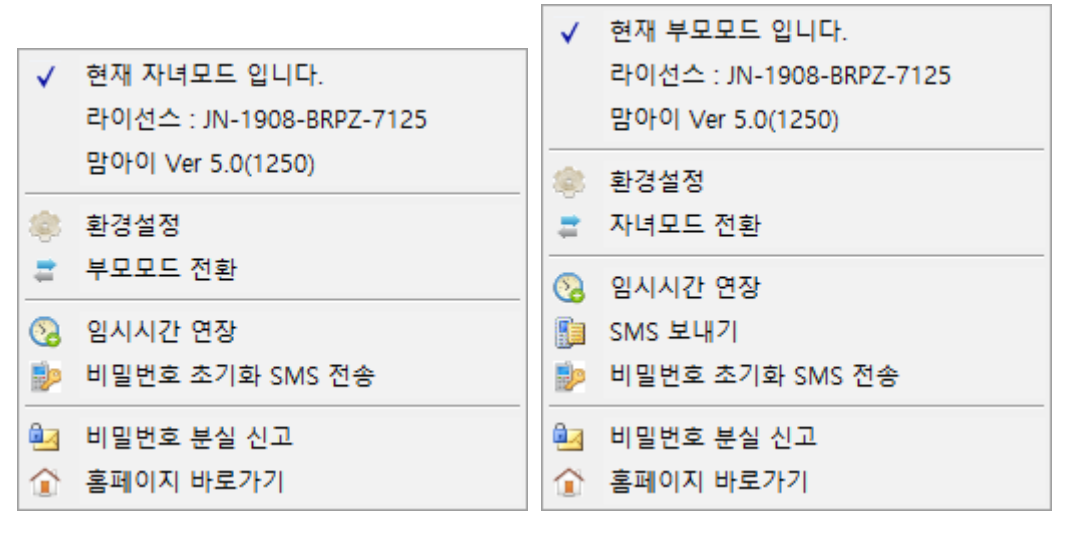

현재 자녀모드인 경우, 부모모드 전환 현재 부모모드인 경우, <mark>자녀모드 전환</mark> 메뉴가 보여집니다.

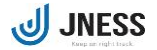

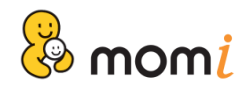

② 더블클릭

맘아이 아이콘을 더블클릭할 경우, 아래와 같이 요약창이 실행되며 '사용모드'를 전환하실 수 있습니다.

| 🐹 momi 자녀모드입니다.          | · · · · · · · · · · · · · · · · · · · |
|--------------------------|---------------------------------------|
| 맘아이 Ver 5.0(1250)        | 맘아이 Ver 5.0(1250)                     |
| 라이선스 : JN-1908-BRPZ-7125 | 라이선스 : JN-1908-BRPZ-7125              |
| 사용기간 : 2020-02-07        | 사용기간 : 2020-02-07                     |
| (오) 남은 사용 시간             | (오) 남은 사용 시간                          |
| PC 제한없음                  | PC 제한없음                               |
| 게임 제한없음                  | 게임 제한없음                               |
| 인터넷 제한없음                 | 인터넷 제한없음                              |
| 메신저 제한없음                 | 메신저 제한없음                              |

③ 자녀모드에서 부모모드로 전환하는 경우에는 비밀번호 인증이 필요합니다.

| mom <mark>i</mark> |                    |  |
|--------------------|--------------------|--|
| 🧹 프로그램 비밀          | 일번호 확인             |  |
| 비밀번호               | ••••<br>·<br>확인 취소 |  |

등록하신 부모인증 비밀번호를 입력하신 후, 확인 버튼을 클릭하세요.

※ 주의, 부모모드로 사용 전환을 하시는 경우, 모든 제한이 일시적으로 해제됩니다.부모님께서 PC 사용을 마치신 후에는 자녀모드로 전환하시거나, PC를 종료해 주세요.

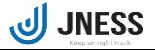

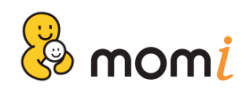

## 26. 비밀번호 분실신고 및 초기화

부모인증 비밀번호를 잊으신 경우, 분실신고 또는 초기화를 할 수 있습니다.

① 분실신고

비밀번호 분실신고는 '환경설정 > 정보변경' 메뉴에서 이메일 전송을 [사용함]으로 선택한 경우에 이용하 실 수 있으며, 비밀번호는 등록된 이메일로 발송됩니다.

| mom <mark>i</mark> |                                        |
|--------------------|----------------------------------------|
| 🔞 시간설정 🗆 👔         | 👌 X단설정 🕕 🚞 학습기능 🛛 🧳 환경설정               |
| 정보변경               | ┃ 비밀번호 변경(영문/숫자 4~12자리)                |
| 스크린샷 설정            | 새비밀번호 입력<br>새비밀번호 확인                   |
| 차단페이지 설정           | ┃ 비밀번호 분실시 이메일 전송                      |
| 백업관리               | ● 사용함 ○ 사용안함                           |
| 기타설정               | 이메일 staff@jness.co.kr                  |
|                    | 비밀번호 및 이메일 변경 기록 열람 보기                 |
|                    | 비밀번호 분실신고 기록 열람 보기                     |
| JNESS SMS          | 기록조회 원격관리 COPYRIGHTICI 2011 JNESS. INC |

비밀번호 분실신고는 시스템트레이에 보이는 맘아이 아이콘의 팝업 메뉴에서 하실 수 있습니다. 팝업 메뉴의 [비밀번호 분실신고]를 클릭하세요.

| ~        | 현재 자녀모드 입니다.             |
|----------|--------------------------|
|          | 라이선스 : JN-1908-BRPZ-7125 |
|          | 맘아이 Ver 5.0(1250)        |
| ۲        | 환경설정                     |
| =        | 부모모드 전환                  |
| 8        | 임시시간 연장                  |
| Þ        | 비밀번호 초기화 SMS 전송          |
| <u>e</u> | 비밀번호 분실 신고               |
| ٢        | 홈페이지 바로가기                |
|          |                          |

| momi |                                        |
|------|----------------------------------------|
|      | 비밀번호를 발송하였습니다.<br>jee*****@jness.co.kr |
|      |                                        |

※ 이메일로 발송된 비밀번호는 끝의 2자리가 \*\*으로 숨김처리 되어 있습니다.

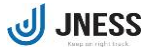

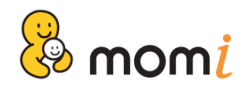

② 비밀번호 초기화

비밀번호 초기화는 SMS의 잔여 건이 남아 있는 경우 이용하실 수 있으며, 1일 5회로 사용이 제한됩니다.

#### ■ 팝업메뉴를 이용한 초기화

1) 시스템트레이의 맘아이 아이콘 팝업 메뉴에서 [비밀번호 초기화 SMS 전송]을 클릭하세요.

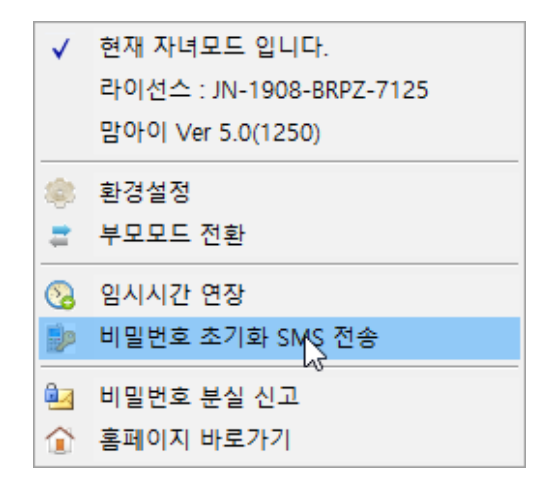

비밀번호 초기화를 위한 인증값을 등록된 휴대폰번호로 발송합니다.
 휴대폰 번호가 1개 이상 등록된 경우, 휴대폰 번호를 직접 선택하세요.

| momi                                                                          | momi                                                                |
|-------------------------------------------------------------------------------|---------------------------------------------------------------------|
| 비밀변호 초기화를 위한 인증변호를 발송합니다.<br>수신할 휴대폰을 선택하신 후, '확인'을 클릭하세요.<br>ⓒ 010-1234-7890 | 비밀번호 초기화를 위해<br>등록된 휴대폰으로 인증값을 발송하였습니다.<br>발송된 인증값을 입력해주십시오.<br>인증값 |
| 확인 취소                                                                         | 확인 취소                                                               |

3) 수신된 인증값을 입력하시면, 비밀번호가 [1111]로 초기화됩니다.

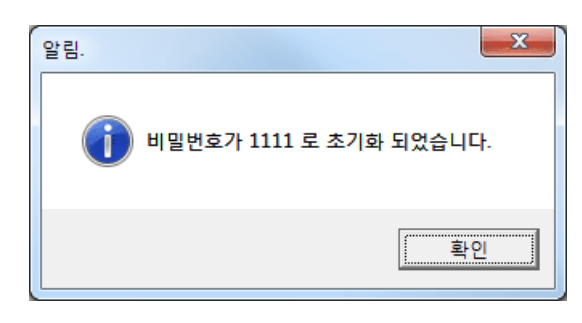

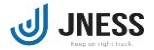

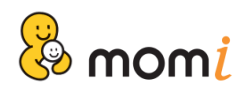

### ■ PC 사용시간 차단 화면에서 초기화

1) PC 사용시간이 만료된 경우, 차단창에서 [비밀번호 초기화 SMS 인증 받기]를 클릭하세요.

| 지금은 컴퓨터                     | 사용가능 시간이 아닙니다.                                     |
|-----------------------------|----------------------------------------------------|
| 부모모드로 전환하<br>비밀번호 입력 후 4    | 시면 시간 제한없이 컴퓨터를 사용하실 수 있습니다.<br>루모모드 전환 버튼을 클릭하세요. |
|                             |                                                    |
| 98 초 후 컴퓨터                  | 가 자동으로 종료 됩니다.                                     |
|                             | 여기를 클릭하세요                                          |
| 라이센스 : JN-1010-HDSC-3175 비밀 | 비<br>변호 초기화 SMS 인종 받기 임시 시간 연장 <b>MOM</b> į        |
| 말이.                         | 이 고객센터 : 1661-9951                                 |

2) 휴대폰으로 전송된 인증번호를 부모인증 비밀번호 입력란에 입력 후 [부모모드 전환] 버튼을 클릭하 거나, Enter 키를 누르세요.

| 지금                | 은 컴퓨터 사용가능 시간이 아닙니다.                                                  |
|-------------------|-----------------------------------------------------------------------|
| M                 | 부모모드로 전환하시면 시간 제한없이 컴퓨터를 사용하실 수 있습니다.<br>비밀번호 입력 후 부모모드 전환 버튼을 클릭하세요. |
|                   | 비밀번호가 1111 로 초기화되었습니다.                                                |
| e de              | 96 초 후 컴퓨터가 자동으로 종료 됩니다.                                              |
| 라이센스 : JN-1010-HD | SC-3175 ] 비밀변호 초기화 SMS 인종 받기 ] 임시 시간 연장 ] <b>៣೦៣ [</b>                |
|                   | 맘아이 고객센터 : 1661-9951                                                  |

 초기화가 완료된 후 PC사용을 위해서는 비밀번호 [1111]을 입력한 후 [부모모드 전환] 버튼을 클릭하 세요.

※ 초기화 후에는 환경설정의 '정보변경' 메뉴를 이용해 꼭 비밀번호를 변경하신 후 이용하시기 바랍니다.

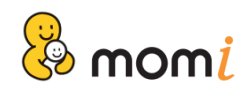

# 27. 임시사용시간 연장

자녀의 PC 사용시간이 만료된 경우, 임시시간 연장을 이용해 추가 사용을 허락하실 수 있습니다. 임시로 연장된 시간은 연장 당일만 적용되며, '**맘아이**' 상품에서만 제공되는 기능입니다.

① PC 사용시간이 남아 있는 경우에 임시시간 연장하기

시스템트레이의 맘아이 아이콘을 마우스 오른쪽 버튼으로 클릭하여 실행된 팝업 메뉴에서 [임시시간 연 장]을 클릭하세요.

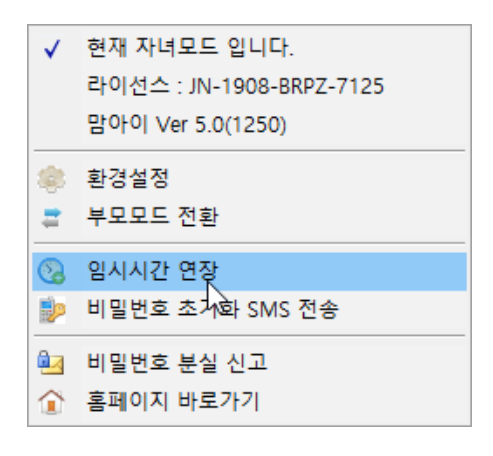

연장 항목과 시간을 선택하신 후 확인 버튼을 클릭하세요.

| om <mark>i</mark>                      |               |       |               |                     |       |        |
|----------------------------------------|---------------|-------|---------------|---------------------|-------|--------|
| 임시 사                                   | 용 시간 연        | 장     |               |                     |       |        |
| ତ PC 사용시                               | 간면장           | С PC, | 게임 사용/        | 시간 동시 연             | 장     |        |
| <ul> <li>한단설정</li> <li>⑤ 5분</li> </ul> | 〇 10분         | ○ 15분 | 〇 <b>2</b> 0분 | <mark>〇 3</mark> 0분 | O 1시간 | ○ 제한없음 |
| C 상세설정                                 | 00 <u>*</u> A | 간 05  | <u></u> 분     |                     |       |        |
|                                        |               |       | 확인            | 취 소                 |       |        |

비밀번호 인증을 통해 임시사용 시간 연장이 완료됩니다.

| 프로그램 비밀 | 번호 확인 |     |
|---------|-------|-----|
| 비밀번호 [  |       |     |
|         | 확인    | 취 소 |

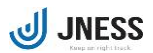

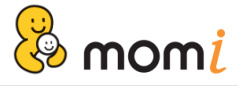

② PC 사용시간이 만료된 경우에 임시시간 연장하기

컴퓨터 사용시간이 만료된 경우, 아래 그림과 같이 PC 사용 차단창이 실행됩니다. 임시사용 시간 연장을 원하시는 경우, 우측하단에 보이는 임시시간연장 버튼을 클릭하세요.

| M | 지금은 컴퓨터 사용가능 시간이 아닙니다.<br>부모모드로 전환하시면 시간 제한없이 컴퓨터를 사용하실 수 있습니다.<br>비밀번호 입력 후 부모모드 전환 버튼을 클릭하세요. |
|---|-------------------------------------------------------------------------------------------------|
|   | 97 초 후 컴퓨터가 자동으로 종료됩니다.                                                                         |
|   | 며기를 클릭하세요.<br>                                                                                  |
|   | 맘아이 고객센터 : 1661-9951                                                                            |

연장 항목과 시간을 선택하신 후 확인 버튼을 클릭하세요.

| ● PC 사용시간 연장                                            |              |       |       |        |
|---------------------------------------------------------|--------------|-------|-------|--------|
| <ul> <li>● 간단설정</li> <li>● 5분</li> <li>● 10분</li> </ul> | ◎ 15분  ◎ 20분 | ◎ 30분 | ◎ 1시간 | ◎ 제한없음 |
| ◎ 상세설정<br>시간 년                                          |              |       |       |        |
|                                                         | 확 인          | 취 소   |       |        |

비밀번호 인증을 통해 임시사용 시간 연장이 완료됩니다.

| 임시 사용 시간 연장을 위해<br>부모인증 비밀번호를 입력해 주시기 바랍니다. |
|---------------------------------------------|
| 비밀번호                                        |
| 확인 취소                                       |

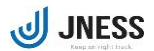

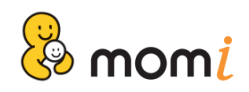

## 28. 원격설정하기

맘아이 프로그램을 설치한 PC가 아니라도 언제, 어디서나 홈페이지를 통해 맘아이를 설치한 PC에서 처럼 모 든 환경설정을 하실 수 있습니다.

※ [원격설정] 기능은 '맘아이' 상품에서만 제공되는 기능입니다.

먼저, 인터넷 원격설정을 위해서는 홈페이지 로그인이 필요합니다. 로그인 후 이름 아래에 보이는 [서비스정보] 메뉴를 클릭하세요.

| 홍길동고객님 | ! 안녕하세요.  |
|--------|-----------|
| 회원정보   | 서비스정보     |
| 결제하기   | 로그아웃 로그아웃 |

#### 변경하고자 하는 라이선스의 [원격설정] 버튼을 클릭하세요.

| 회원정보                                                                                                    | 서비스정보          |                |                           |          | 답변확인 |
|----------------------------------------------------------------------------------------------------|----------------|----------------|---------------------------|----------|------|
| - 라이센스 정보 아래에 있는 컴퓨터 이름은 맘아이 "환경설정창 > 원격 관리"에서 설정, 변경할 수 있으며,<br>원격관리 기능이 제공되지 않는 버전에서는 컴퓨터 이름을 설정할 수 없습니다.<br>설치 또는 재설치의 경우, 라이센스 우측에 있는 설치 버튼을 클릭하세요.<br>- 사용기간이 지난 경우, 라이센스 우측에 있는 연장하기 버튼을 이용해 결제하신 후, 재부팅하시면 됩니다. |                |                |                           |          |      |
| 라이센스 정보                                                                                                    |                |                |                           |          |      |
| 구분                                                                                                    | 라이센스 / PC명     | 원격관리 및 조회      | 사용기한                      | 최종설치/접속일 | 설치   |
| SMS 5.0<br>[유료]                                                                                                    | JN2001AONZ7846 | 원격관리 원격설정 통계보기 | 2020.01.02<br>~2020.05.31 |          | 설치   |

다운로드 창을 차례대로 '실행'하시면, 원격설정 창이 실행됩니다.

| 0%/p | rog.momi.co.kr의 JMSet_remote.exe 완료 📃 🖂 🛛                                                        |
|------|--------------------------------------------------------------------------------------------------|
| ſ    | 파일 다운로드 - 보안 경고                                                                                  |
| II   | 이 파일을 실행 또는 저장하시겠습니까?                                                                            |
|      | 이름: JMSet_remote.exe<br>유형: 응용 프로그램, 14.2MB<br>시작: prog.momi.co.kr                               |
|      | 실행(R) 저장(S) 취소<br>이 형식의 파일은 사용자의 컴퓨터에 피해를 줄 수 있습니다. 파일 정<br>보가 의심스럽거나 원분을 신뢰할 수 없으면 이 소프트웨어를 실행하 |
|      | ♥ 거나 저장하지 마십시오. 원월설                                                                              |

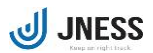

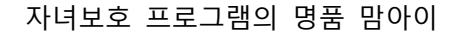

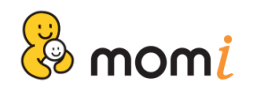

| ៣០៣i 원격설정 중입니다                                                                                                    | ₫ X                                            |
|----------------------------------------------------------------------------------------------------|------------------------------------------------|
| 🧒 भराखेळ । 👩 मंसिक्षेत्र । 🛄 बेवेगेह ।                                                                                                    | 🧳 환경설정                                         |
| - 구분 : <b>맘아이 Ver 5.0</b><br>- 라이션스 : JN-1908-BRPZ-7125<br>- 결제정보 : 체험판<br>- 사용기간 : 2020-02-07 까지<br>- 최신업데이트 : 2019-12-12                         |                                                |
| ()) 공지사항 및 뉴스                                                                                                    | more >                                         |
| - 인터넷강의 집중모드 프로그램으로 집중력 쏙<br>- 밥도 싫고 친구도 싫고 … 성장기 아이 붙들어<br>- '게임 뇌'로 굳어지면 학습장애 온다 … 가족<br>- [게임 닥터]"공부 어려워지는 초등 4학년 게임<br>- 인터넷중독"컴퓨터를 없애버리면 해결 될 | 07월05일<br>06월30일<br>06월22일<br>06월21일<br>06월16일 |
| JNESS SMS 원격판리 COPYRIG                                                                                                    | HT (C) 2011 JNESS. INC                         |

환경설정 방법은 맘아이를 설치한 PC에서와 동일합니다. 각 메뉴의 사용방법을 참고해 주시기 바랍니다.

※ 단, 사용 기록조회는 라이선스 정보에 보이는 [통계보기] 메뉴를 이용하시기 바라며, 스크린샷은 [원격관리]를 통해 확인하실 수 있습니다.

## 29. 결제하기

결제는 온라인 결제를 이용합니다. 홈페이지 로그인 후 [결제하기] 또는 [서비스정보]를 이용하세요.

① 라이선스 선택하기

#### 1, 결제할 라이센스 선택

| 결제선택         | 라이센스 / PC명               | 사용기간 | 사용시작일      | 사용종료일      |
|--------------|--------------------------|------|------------|------------|
|              | 맘아이5.0<br>JN1908BRPZ7125 | 6개월  | 2019.08.16 | 2020.02.07 |
| $\checkmark$ | SMS5.0<br>JN2001AONZ7846 | 기간만료 | 2020.01.02 | 2020.01.02 |

□ 프로그램 하나더 추가 구매 - 라이센스 복수 구매 시 할인이 적용됩니다.

### 결제하실 라이선스를 선택하세요.

※ 동일한 조건으로 2개 이상의 라이선스를 결제하실 경우, 결제할 라이선스를 모두 선택해 한번에 결제하 실 수 있습니다.

※처음 또는 새로운 PC에 추가 구매를 원하시는 경우, 라이선스 아래에 보이는 [프로그램 하나 더 추가 구매]를 체크하신 후 결제하시기 바랍니다.

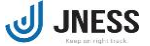

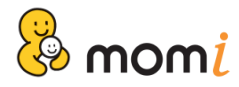

### ② 상품 및 기간 선택하기

| 2, 결제 제품 선택                   |                                               |                                           |                                     |                           |
|-------------------------------|-----------------------------------------------|-------------------------------------------|-------------------------------------|---------------------------|
| ◉ 맘아이로 결제                     | ll하기 (모든기능 지원버                                | 젼)                                        |                                     |                           |
| ○맘아이 베이즈                      | 밖으로 결제하기                                      |                                           |                                     | 제품별 기능 및 요금안내             |
| 3. 사용 기간 선택                   |                                               |                                           |                                     |                           |
| ○ 윌 자동결제                      | ○ 3개월                                         | ○ 6개월                                     | ◉ 12개월                              |                           |
| * 자동결제란 초<br>자동결제 선택<br>월 자동결 | 초 결제 승인으로 매물<br>택시 아래 동의가 필요하[<br>제방식을 숙지하였으며 | 자동으로 사용료가 결제<br>며, 자동결제의 해지를<br>이에 동의합니다. | 되는 방식으로 매월 결제하는<br>원하실 경우에는 고객센터로 연 | 번거로움이 없습니다.<br>락주시기 바랍니다. |
| 4. 결제 방법 선택                   |                                               |                                           |                                     |                           |
| ○ 휴대폰                         | ○ 신용카드                                        | ○ 실시간 계좌이                                 | 체 🔿 무통장입금                           |                           |
| ※ 자동결제는 휴                     | 대폰 결제만 가능합니다                                  |                                           |                                     |                           |

### ③ 모든 선택을 마친 후 [결제하기] 버튼을 클릭하시면, 상세 내역이 안내됩니다.

+ 결제 상세 내역

+결제 정보

| 구분   | 라이선스           | 할인가격                          | 주문번호    | momi20120228111216 |  |  |
|------|----------------|-------------------------------|---------|--------------------|--|--|
| 연장   | JN0903KLXH4739 | <del>72,000원</del> -> 54,000원 | 상품명     | 맘아이 - 12개월         |  |  |
|      | 합계 54,000원     |                               | 결제 수단   | 휴대폰                |  |  |
|      |                |                               | 총 결제 금액 | 54,000원            |  |  |
| 결제하기 |                |                               |         |                    |  |  |

### ④ 선택사항을 확인하신 후 [결제하기]를 완료하세요.

⑤ 참고, [무통장입금]을 선택하신 경우에는 결제결과에서 **계좌번호**를 확인하시기 바랍니다.

| 결제결과                     |                                          |
|--------------------------|------------------------------------------|
| 결제가 정상 처리되었              | 습니다.                                     |
| ※ 무통장입금의 경우,             | 입금완료 후에 프로그램 사용이 가능합니다.                  |
| □ 자세한 사항은 my             | page에서 확인 하실 수 있습니다. 🦳 결제내역확인            |
| ◘ 결제내역                   |                                          |
| - 결제방법                   | 무통장입금                                    |
| • 결 과 코 드                | 정상                                       |
| • 결 과 내 용                | [VBank 정상처리되었습니다.]                       |
| •거래변호                    | INIpayVBNKjness0000120120228111543125087 |
| <ul> <li>주문번호</li> </ul> | momi20120228111517                       |
| •거래금액                    | 54000                                    |
| • 입금계좌번호                 | 32830202018083                           |
| • 입금 은행코드                | 우리은행 (20)                                |
| • 예금주명                   | 제이니스                                     |
| - 입금자명                   | 홍길동                                      |
| - 입금기한                   | 20120302                                 |

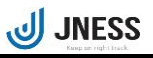

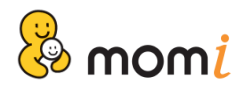

### 30. 프로그램 삭제

맘아이 프로그램 삭제를 원하시는 경우, 제어판 '프로그램 추가/제거' 또는 '프로그램 및 기능'을 이용하여 삭 제하세요.

① 제어판 실행

| 👩 프로그램 및 기능                       |                                                    | - 0                  | $\times$   |  |   |
|-----------------------------------|----------------------------------------------------|----------------------|------------|--|---|
| ← → ヾ ↑ 🚺 › 제어판                   | ~ 0                                                | 프로그램 및 기능 검색         | Q          |  |   |
| 제어판 홈                             | 프로그램 제거 또는 변경                                      |                      |            |  |   |
| 설치된 업데이트 보기<br>👽 Windows 기능 켜기/끄기 | 프로그램을 제거하려면 목록에서 선택한 후 [제거], [변경] 또는 [복구]을 클릭하십시오. |                      |            |  |   |
|                                   | 구성 ▼ 제거/변경                                         |                      |            |  | ? |
|                                   | 이름                                                 | 게시자                  | 설치 날짜      |  | ^ |
|                                   | yessign7 ActiveX Control                           | 금융결제원                | 2019-10-30 |  |   |
|                                   | ■ 그룹웨어                                             | Hanbiro Inc.         | 2019-10-17 |  |   |
|                                   | TouchEn nxKey with E2E for 32bit                   | RaonSecure Co., Ltd. | 2019-11-12 |  |   |
|                                   | TouchEn nxFirewall32                               | RaonSecure Co., Ltd. | 2019-11-12 |  |   |
|                                   | 🔂 MagicLine4NX                                     | Dreamsecurity, Inc.  | 2019-11-01 |  |   |
|                                   | WIZVERA Process Manager 1,0,2,9                    | WIZVERA              | 2019-11-12 |  |   |
|                                   | Rexpert30 Viewer 1,0,0,424                         | ClipSoft             | 2019-10-17 |  |   |
|                                   | 🗑 로도스도 전기 - 온라인                                    | (주)엘엔케이로직코리아         | 2019-11-20 |  |   |
|                                   | 😭 TouchEn key with E2E for 32bit                   | RaonSecure Co., Ltd. | 2019-10-30 |  |   |
|                                   | DF Reader for Windows 7                            | PDFLogic Corporation | 2018-12-13 |  |   |
|                                   | 🛃 맘아이5.0(Momi)                                     | JNESS                | 2020-01-03 |  | ~ |
|                                   | JNESS                                              |                      |            |  |   |

- ② 리스트 중 맘아이를 선택하신 후 [제거/변경] 버튼을 클릭하세요.
- ③ 프로그램의 정상 삭제를 위해서는 비밀번호 인증이 필요합니다.
   '부모인증' 비밀번호를 입력 후 삭제를 완료하세요.

| mom <u>i</u>             |          |  |  |  |
|--------------------------|----------|--|--|--|
| 🥜 프로그램 비밀번호 확인           |          |  |  |  |
| 비밀번호 ••••<br>확인 <i>;</i> | ■<br>■ ☆ |  |  |  |

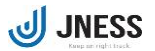